# **CURATION GUIDE**

# InnateDB Project Leader: David Lynn

# Submission System Development: Calvin Chan

Curation Team: Carol Chen, Ana Sribnaia, Raymond Lo,

Previous Curation Team Members: Misbah Naseer, Melissa Yau, Giselle Ring, Kathleen Wee

Previous Assistant Curators: Patrick Taylor, Tracee Wee, Tom Yang.

Further help and tips are available on the PI2 wiki https://www.pathogenomics.ca/wiki/index.php/Curators\_Group

| Table of | Contents |
|----------|----------|
|----------|----------|

| ΤΑΙ | BLE OF CONTENTS                                                                                                    | . 2                                              |
|-----|----------------------------------------------------------------------------------------------------|--------------------------------------------------|
| СН  | APTER 1: A GUIDE TO THE INNATEDB SUBMISSION SYSTEM                                                                                                    | . 4                                              |
| 1.1 | Logging In                                                                                                    | 4                                                |
| 1.2 | Searching Interactions                                                                                                    | 5                                                |
| 1.3 | Adding a New Interaction         1.3.1 Interaction         1.3.1.1 Interaction type.         1.3.1.2 Full name         1.3.1.3 Comments         1.3.2 Participant         1.3.2.1 Molecule Type.         1.3.2.2 Species (Human & Mouse Only!)         1.3.2.3 Molecule         1.3.2.4 Biological Role         1.3.3 Evidence         1.3.3.1 PubMed ID         1.3.3.2 Interaction Detection Method         1.3.3.3 Cell Status         1.3.3.4 Cell Line         1.3.3.9 Cell Type         1.3.3.10 Tissue Type | <b>7</b> 8 8 10 10 10 10 11 13 14 15 16 17 17 18 |
| 1.4 | 1.3.3.11       Subcellular localization                                                                                                    | 18<br>20<br>23<br>23<br><b>25</b>                |
|     | <ul><li>1.4.1 Editing a Curated Interaction</li><li>1.4.2 Editing a Public Interaction</li></ul>                                                                                                    | 25<br>26                                         |
| 1.5 | <b>Deleting an interaction</b><br>1.5.1 Deleting a Curated interaction<br>1.5.2 Deleting a Public interaction                                                                                                    | <b>27</b><br>28<br>28                            |
| 1.6 | Annotating Innate Immune Genes<br>1.6.1 Adding annotation for a gene<br>1.6.2 Editing/Deleting an annotation                                                                                                    | <b>29</b><br>30<br>32                            |
| CH  | APTER 2: CURATION RELATED ISSUES                                                                                                    | 35                                               |
| 2.1 | Confirming Species                                                                                                    | 35                                               |
| 2.2 | Recording Subcellular Localization for a Gene                                                                                                    | 35                                               |
| 2.3 | Using Pathogenomics Wiki Site<br>2.3.1 Guidelines for submitting interactions                                                                                                    | <b>36</b><br>36                                  |

|     | <ul><li>2.3.2 Track Curation Progress</li><li>2.3.3 Record immune genes and their function</li><li>2.3.4 Curation Tips</li></ul> | 37<br>38<br>39 |
|-----|----------------------------------------------------------------------------------------------------|----------------|
| СН  | APTER 3: IMEX CURATIONS BY INNATEDB                                                                                              | 39             |
| 3.1 | The International Molecular Exchange Consortium                                                                                  | 39             |
| 3.2 | Curating for IMEx                                                                                                    | 39             |
|     | 3.2.1 PMID                                                                                                    | 40             |
|     | 3.2.2 Experiment(s)                                                                                                    | 40             |
|     | 3.2.3 Interaction(s)                                                                                                    | 41             |
|     | 3.2.4 Participants                                                                                                    | 41             |
| 3.3 | Useful Links                                                                                                    | 42             |
|     | 3.3.1 IMEx                                                                                                    | 42             |
|     | 3.3.2 IntAct                                                                                                    | 42             |
|     | 3.3.3 Cross References                                                                                                    | 43             |

# Chapter 1: A Guide To The InnateDB Submission System

http://www.innatedb.com/dashboard/

# 1.1 Logging In

A user email address and password are required to access the submission system.

| InnateDB<br>A Knowledge Resource For Innate Immunity Interactions & Pathways |  |  |
|------------------------------------------------------------------------------|--|--|
| Ноте                                                                         |  |  |
| System Login<br>Email naseer@interchange.ubc.r<br>Password 1<br>Login        |  |  |

First Page allows users to view & review submitted interactions:

| A Knowledge Resource For Innet e Immunit                                                    | Logged in as naseer@interchange.ubc.<br>B account   logo<br>/ Interactions & Pathways |
|---------------------------------------------------------------------------------------------|---------------------------------------------------------------------------------------|
| Interaction Pathway Innategene Stats                                                        |                                                                                       |
| Interactions                                                                                | add interaction                                                                       |
| Q click here to sea                                                                         | irch                                                                                  |
| Curated Interaction Public Interaction                                                      |                                                                                       |
| list details                                                                                | 1 - 20 of 9478 older > oldest »                                                       |
| CIG-9908 HDAC3::HIF1A HIF1A physically associates with HDAC3                                | PubMed ID 17273746 Misbah Naseer reviewed Mar 12                                      |
| CIG-9907 HDAC1::HIF1A HIF1A physically associates with HDAC1                                | PubMed ID 17273746 Misbah Naseer reviewed Mar 12                                      |
| CIG-9906 MDM2::HIF1A MDM2 physically associates with HIF1A                                  | PubMed ID 17234751 Misbah Naseer reviewed Mar 12                                      |
| CIG-9905 MYC::ARD1A ARD1A physically associates with MYC gene                               | PubMed ID 18593917 Misbah Naseer reviewed Mar 12                                      |
| CIG-9904 MYC::CTNNB1 CTNNB1 physically associates with MYC gene                             | PubMed ID 18593917 Misbah Naseer reviewed Mar 12                                      |
| CIG-9903 HIF1A::CTNNB1 CTNNB1 physically associates with HIF1A                              | PubMed ID 18593917 Misbah Naseer reviewed Mar 12                                      |
| CIG-9902 HIF1A::ARD1A ARD1A physically associates with HIF1A                                | PubMed ID 18593917 Misbah Naseer reviewed Mar 12                                      |
| CIG-9901 MAP4K4::BIRC2 MAP4K4 (NIK) physically associates with BIRC2 (cIAP1)                | PubMed ID 20184394 Melissa Yau reviewed Mar 12                                        |
| CIG-9900 ARNT::HIF3A ARNT physically associates with HIF3A                                  | PubMed ID 16126907 Misbah Naseer reviewed Mar 12                                      |
| CIG-9899 HIF1A::HIF3A HIF1A physically associates with HIF3A                                | PubMed ID 16126907 Misbah Naseer reviewed Mar 12                                      |
| CIG-9898 AIM2::AIM2 AIM2 physically associates with itself                                  | PubMed ID 15582594 Ana Sribnaia reviewed Mar 12                                       |
| CIG-9897 HIF1A::PGK1::ARNT A complex of HIF1A and ARNT transcriptionally regulates PGK1 ger | e PubMed ID 16126907 Misbah Naseer reviewed Mar 12                                    |

# **1.2** Searching Interactions

The submission system allows users to search single or multiple criteria at a time. Searchable fields include:

- PubMed ID
- Interaction Name
- Interaction Type
- Participant Molecule
- Interaction Detection Method
- Evidence Comments
- Submission Status
- Submitter

To add multiple search criteria, click the "+" icon. The user can search for interactions matching **<u>all</u>** criteria or **<u>any</u>** of the criteria selected. To take out a search criteria, click on the "-" icon.

| Interactions                   |                |          |      | add interac | tion |
|--------------------------------|----------------|----------|------|-------------|------|
| Mach all of the following      | g rules:       |          |      |             |      |
| (1) PubMed ID                  | • is           |          |      | 9           | ٢    |
| (2) Interaction Name           | ✓ contains     |          |      | 0           | ٢    |
| (3) Interaction Type           | ✓ is OBO term  | ▼ select |      | 0           | ٢    |
| (4) Participant Molecule       | is select      |          |      | 9           | ٩    |
| (5) Interaction Detection Meth | od 🔹 is select |          |      | 0           | ٢    |
| (6) Evidence Comments          | - contains     |          |      | 0           | ٢    |
| (7) Submission Status          | • is pending • |          |      | 9           | ٢    |
| (8) Submitter                  | ▼ is select    |          |      | 0           | ٥    |
|                                |                |          | Rese | Search      |      |

Click the "Search" button after entering the search criteria. For example, if participant molecule= IRAK1, the following search results are shown:

| Interaction Pathway Innategene Stats                                                              |                                                  |
|---------------------------------------------------------------------------------------------------|--------------------------------------------------|
|                                                                                                   |                                                  |
| Interactions                                                                                      | add interaction                                  |
| Match the following rule:                                                                         |                                                  |
| (1) Participant Molecule v is IRAK1                                                               | 0                                                |
|                                                                                                   | Reset Search                                     |
| Curated Interaction Public Interaction                                                            |                                                  |
| list details                                                                                      | 1 - 20 of 86 older > oldest >>                   |
| CIG-9320 IRAK1::VASP IRKA1 physically associates with VASP                                        | PubMed ID 20044140 Ana Sribnaia reviewed Mar 07  |
| CIG-9128 IRAK1::Ptpn6 IRAK1 physically associates with Ptpn6 (Shp-1)                              | PubMed ID 18391954 Misbah Naseer reviewed Mar 07 |
| CIG-8738 PELI3::IRAK1 IRAK1 phosphorylates PELI3                                                  | PubMed ID 17997719 Misbah Naseer reviewed Nov 04 |
| CIG-8737 PELI1::IRAK1 IRAK1 phosphorylates PEL1                                                   | PubMed ID 17997719 Misbah Naseer reviewed Nov 04 |
| CIG-8736 IKBKG::IRAK1 IKBKG physically associates with polyubiquitinated IRAK1                    | PubMed ID 17997719 Misbah Naseer reviewed Mar 07 |
| CIG-8692 TRAF6::IRAK1 TRAF6 physically associates with IRAK1                                      | PubMed ID 19716405 Misbah Naseer reviewed Mar 07 |
| CIG-8691 TOLLIP::IRAK1 TOLLIP physically associates with IRAK1                                    | PubMed ID 19716405 Misbah Naseer reviewed Mar 07 |
| CIG-8690 RCAN1::IRAK1 RCAN1 (DSCR1) physically associates with IRAK1                              | PubMed ID 19716405 Misbah Naseer reviewed Mar 07 |
| CIG-5744 PELI3::IRAK1 PELI3 physically interacts with IRAK1                                       | PubMed ID 19081057 Giselle Ring reviewed Mar 07  |
| CIG-5743 PELI2::IRAK1 PELI2 physically interacts with IRAK1                                       | PubMed ID 19081057 Giselle Ring reviewed Mar 07  |
| CIG-5742 Peli1::IRAK1 Peli1 physically interacts with IRAK1                                       | PubMed ID 19081057 Giselle Ring reviewed Mar 07  |
| CIG-4834 hsa-mir-146b::IRAK1 MIRN146B MicroRNA inhibits IRAK1 mRNA translation through its 3' UTR | PubMed ID 16885212 Mishah Naseer reviewed Mar 07 |

Results are categorized into:

- "Curated interactions" which refer to interactions manually curated by the InnateDB team
- **"Public Interactions"** which refer to all interactions displayed on the main public site (<u>www.innatedb.com</u>)

| Interaction          | Pathway          | Innategene            | Stats                                                  |                    |               |              |           |
|----------------------|------------------|-----------------------|--------------------------------------------------------|--------------------|---------------|--------------|-----------|
| Interactions         |                  |                       |                                                        |                    |               | add in       | teraction |
| Match the folio      | wing rule:       |                       |                                                        |                    |               |              |           |
| (1) Participant      | Molecule         | v is (RAK1 ×          |                                                        |                    |               |              | 0         |
|                      |                  |                       |                                                        |                    | Res           | et Se        | arch      |
|                      |                  |                       |                                                        |                    |               |              |           |
| Curated Inte         | eraction         | ublic Interaction     |                                                        |                    | 1 - 20 of     | 86 older > I | oldest »  |
| CIG-9320 IRAK        | (1::VASP IRKA1   | physically associat   | es with VASP                                           | PubMed ID 20044140 | Ana Sribnaia  | reviewed     | Mar 07    |
| CIG-9128 IRAK        | (1::Ptpn6 IRAK1  | physically associa    | es with Ptpn6 (Shp-1)                                  | PubMed ID 18391954 | Misbah Naseer | reviewed     | Mar 07    |
| CIG-8738 PELI        | 3::IRAK1 IRAK1   | phosphorylates PE     | LI3                                                    | PubMed ID 17997719 | Misbah Naseer | reviewed     | Nov 04    |
| CIG-8737 PELI        | 1::IRAK1 IRAK1   | phosphorylates PE     | L1                                                     | PubMed ID 17997719 | Misbah Naseer | reviewed     | Nov 04    |
| <u>CIG-8736</u> IKBH | (G::IRAK1 IKBK   | G physically associ   | ates with polyubiquitinated IRAK1                      | PubMed ID 17997719 | Misbah Naseer | reviewed     | Mar 07    |
| CIG-8692 TRA         | F6::IRAK1 TRAF   | 6 physically associ   | ates with IRAK1                                        | PubMed ID 19716405 | Misbah Naseer | reviewed     | Mar 07    |
| <u>CIG-8691</u> TOLI | LIP::IRAK1 TOL   | LIP physically asso   | ciates with IRAK1                                      | PubMed ID 19716405 | Misbah Naseer | reviewed     | Mar 07    |
| CIG-8690 RCA         | N1::IRAK1 RCA    | N1 (DSCR1) physic     | ally associates with IRAK1                             | PubMed ID 19716405 | Misbah Naseer | reviewed     | Mar 07    |
| CIG-5744 PELI        | 3::IRAK1 PELI3   | physically interacts  | with IRAK1                                             | PubMed ID 19081057 | Giselle Ring  | reviewed     | Mar 07    |
| CIG-5743 PELI        | 2::IRAK1 PELI2   | physically interacts  | with IRAK1                                             | PubMed ID 19081057 | Giselle Ring  | reviewed     | Mar 07    |
| CIG-5742 Peli1       | I::IRAK1 Peli1 p | hysically interacts v | ith IRAK1                                              | PubMed ID 19081057 | Giselle Ring  | reviewed     | Mar 07    |
| <u>CIG-4834</u> hsa- | mir-146b::IRAK   | 1 MIRN146B Microl     | RNA inhibits IRAK1 mRNA translation through its 3' UTF | PubMed ID 16995010 | Michah Nacaar | reviewed     | Mar 07    |

# 1.3 Adding a New Interaction

Click "Add Interaction" in the top right-hand corner of page to begin submitting a new interaction.

| Interaction           | Pathway         | Innategene             | Stats                                       |              |                   |               |                    |           |
|-----------------------|-----------------|------------------------|---------------------------------------------|--------------|-------------------|---------------|--------------------|-----------|
|                       |                 |                        |                                             |              |                   |               |                    |           |
| Interactions          |                 |                        |                                             |              |                   |               | add inf            | teraction |
| Match the follow      | ving rule:      |                        |                                             |              |                   |               |                    |           |
| (1) Participant M     | Molecule        | is (IRAK1 ×            |                                             |              |                   |               |                    | <b>O</b>  |
|                       |                 |                        |                                             |              |                   | Res           | et Se              | arch      |
|                       |                 |                        |                                             |              |                   | 1103          |                    | aren      |
| Curated Inter         | raction F       | ublic Interaction      |                                             |              |                   |               |                    |           |
| list details          |                 |                        |                                             |              |                   | 1 - 20 of i   | 86 <u>older⇒</u> ( | oldest »  |
| CIG-9320 IRAK1        | I::VASP IRKA1   | physically associate   | es with VASP                                | P            | ubMed ID 20044140 | Ana Sribnaia  | reviewed           | Mar 07    |
| CIG-9128 IRAK         | I::Ptpn6 IRAK   | 1 physically associat  | es with Ptpn6 (Shp-1)                       | P            | ubMed ID 18391954 | Misbah Naseer | reviewed           | Mar 07    |
| CIG-8738 PELI3        | IRAK1 IRAK      | l phosphorylates PE    | LI3                                         | Ρ            | ubMed ID 17997719 | Misbah Naseer | reviewed           | Nov 04    |
| CIG-8737 PELI1        | ::IRAK1 IRAK    | I phosphorylates PE    | L1                                          | P            | ubMed ID 17997719 | Misbah Naseer | reviewed           | Nov 04    |
| CIG-8736 IKBK         | G::IRAK1 IKBK   | G physically associa   | ates with polyubiquitinated IRAK1           | P            | ubMed ID 17997719 | Misbah Naseer | reviewed           | Mar 07    |
| CIG-8692 TRAF         | 6::IRAK1 TRA    | F6 physically associ   | ates with IRAK1                             | P            | ubMed ID 19716405 | Misbah Naseer | reviewed           | Mar 07    |
| CIG-8691 TOLL         | IP::IRAK1 TOL   | LIP physically assoc   | iates with IRAK1                            | P            | ubMed ID 19716405 | Misbah Naseer | reviewed           | Mar 07    |
| CIG-8690 RCAN         | I1::IRAK1 RCA   | N1 (DSCR1) physic      | ally associates with IRAK1                  | P            | ubMed ID 19716405 | Misbah Naseer | reviewed           | Mar 07    |
| CIG-5744 PELI3        | IRAK1 PELIS     | physically interacts   | with IRAK1                                  | P            | ubMed ID 19081057 | Giselle Ring  | reviewed           | Mar 07    |
| CIG-5743 PELI2        | IRAK1 PELI2     | physically interacts   | with IRAK1                                  | P            | ubMed ID 19081057 | Giselle Ring  | reviewed           | Mar 07    |
| CIG-5742 Peli1:       | ::IRAK1 Peli1 p | physically interacts w | ith IRAK1                                   | P            | ubMed ID 19081057 | Giselle Ring  | reviewed           | Mar 07    |
| <u>CIG-4834</u> hsa-n | nir-146b::IRAH  | (1 MIRN146B MicroP     | RNA inhibits IRAK1 mRNA translation through | its 3' UTR 🛛 | ubMed ID 16885212 | Mishah Naseer | reviewed           | Mar 07    |

The submission page is broken into 3 main sections – Interaction, Participant & Evidence.

THE PSI-MI Controlled Vocabulary (CV) is a hierarchical ontology of terms used to describe molecular interactions.

It can be browsed here http://www.ebi.ac.uk/ontology-lookup/browse.do?ontName=MI

If a required term does not exist in the CV - it can be requested here http://sourceforge.net/tracker/?atid=511101&group\_id=65472&func=browse

The PSI MI format is a data exchange format for molecular interactions.

Details of the XML Schema etc can be found here http://www.psidev.info/index.php?q=node/60

A PSI 2.5 XML validator can be found here http://www.ebi.ac.uk/intact/validator/start.xhtml

# 1.3.1 Interaction

### 1.3.1.1 Interaction type

| Interaction        |                                                                                                    |   |  |  |
|--------------------|----------------------------------------------------------------------------------------------------|---|--|--|
| * Interaction type | <ul> <li>physical association</li> <li>complex assembly</li> <li>transcriptional regulation</li> <li>translational regulation</li> </ul> |   |  |  |
| * Full name        |                                                                                                    | ] |  |  |
| Comments           |                                                                                                    |   |  |  |

Select the appropriate interaction type from the list.

"**Physical Association**" is the most general term used to describe an interaction and should only be used when no other information is available (This is frequently the case).

"Direct Interaction" is the term used to describe an experiment in which the number of interactors equals 2 **highly purified** molecules and the interaction occurs in vitro, such that no host proteins may interfere.

For **biochemical reactions**, such as *phosphorylation*, *ubiquitination*, *cleavage* etc, click: "Physical Association". A search window will pop-up. The user may either manually enter the term in the search box or click on the arrow beside physical association and expand to direct interaction >enzymatic reaction.

| Search Interaction type Q direct | interaction reset    |                    | <b>O</b> |
|----------------------------------|----------------------|--------------------|----------|
| (physical association)           | direct interaction > | covalent binding   | •        |
| ac                               |                      | enzymatic reaction | ►        |
|                                  |                      |                    |          |
|                                  |                      |                    |          |
|                                  |                      |                    |          |

From the list of enzymatic reactions, select the appropriate term for the interaction.

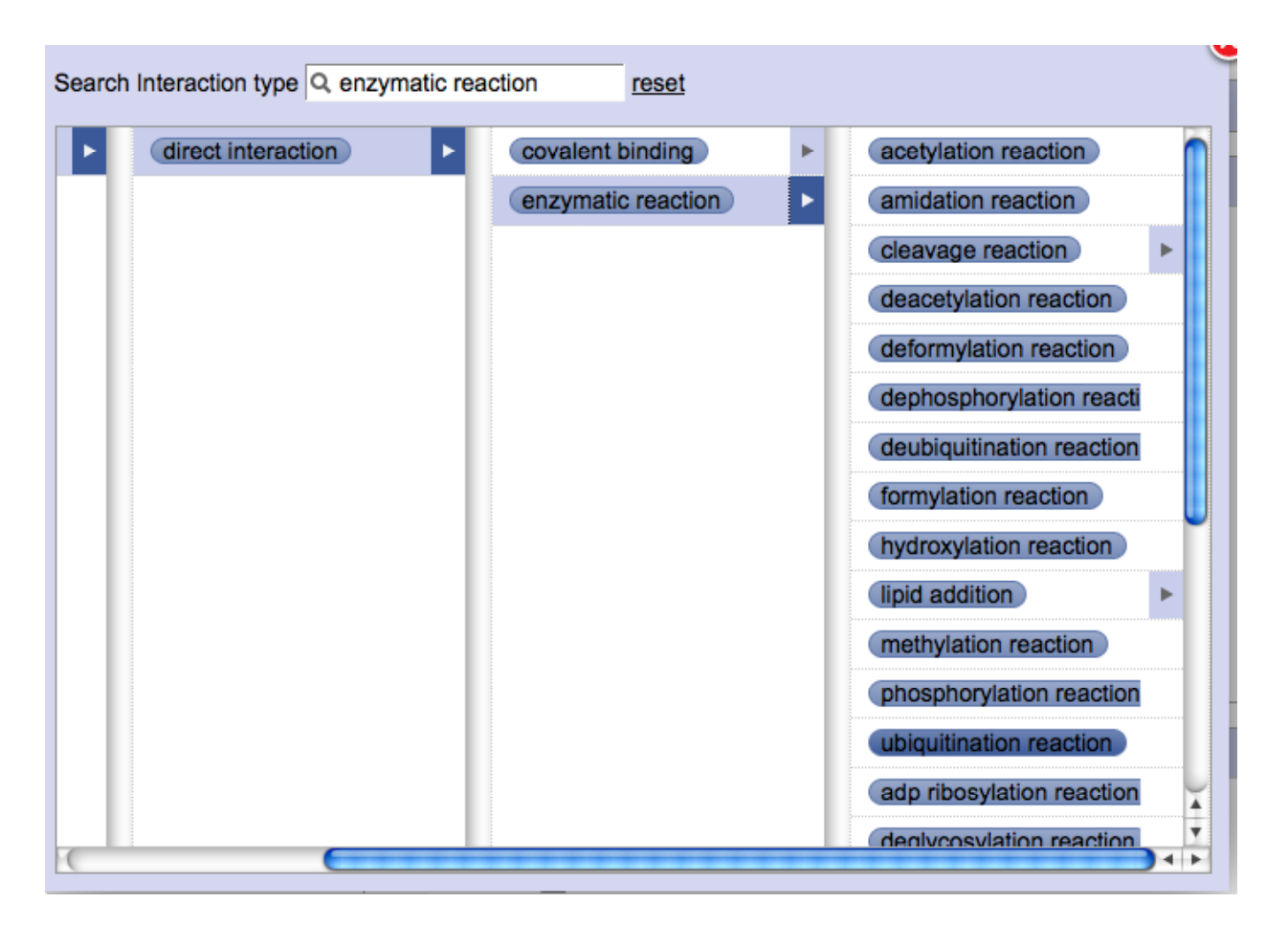

Commonly used enzymatic reactions are:

- cleavage reaction
- phosphorylation reaction
- dephosphorylation reaction
- ubiquitination reaction

"**Complex Assembly**" This should no longer be used as it is not a valid PSI MI term. Use Physical Association instead.

"**Transcriptional Regulation**" – remember we only describe direct, experimentally validated interactions in InnateDB. Experiments where a gene up/down regulates another gene should not be entered unless a direct interaction has been confirmed i.e. a Transcription Factor is shown to bind the promoter region of gene (via ChIP or EMSA) and up/down regulation is observed in an assay e.g. luciferase assay. When both physical interaction and gene regulation are experimentally proven, select "transcriptional regulation" as interaction type. The physical interaction evidence is described in the evidence section for the interaction with the transcriptional regulation assay is described in the comments. If no up/down regulation observed then the interaction type is just "Physical Association".

**"Translational Regulation**" – rarely used. See "Transcriptional Regulation". Example interaction of RNA x with gene y leads to increased/decreased translation of protein. Examples of this are very rare.

# 1.3.1.2 Full name

Provide one sentence describing the interaction between the interactors and any specific conditions applying to the interaction. The format of the sentence should agree with the interaction type selected e.g. IRAK4 phosphorylates IRAK1; TLR4 physically associates with LY96; ITCH autoubiquitinates itself in the presence of UBE2L3; IL1 stimulation leads to the complex formation of IRAK1, TRAF6 and MAP3K3. Use HGNC (HUGO Gene Nomenclature Committee) symbols for human participants (UPPER CASE) and Mouse Genome Informatics (MGI) symbols (Title case) for mouse participants.

# 1.3.1.3 Comments

If information applicable to **all** possible evidences is available, record it in the comments field e.g. a common name for a complex etc. Usually this can be left blank.

# 1.3.2 Participant

| Participant       | 2                |
|-------------------|------------------|
| Participant 1     |                  |
| * Molecule type   | Protein -        |
| * Species         | Homo sapiens 💌   |
| * Molecule        | select           |
| * Biological role | unspecified role |
| Participant 2     |                  |
| * Molecule type   | Protein -        |
| * Species         | Homo sapiens 💌   |
| * Molecule        | select           |
| * Biological role | unspecified role |

If there are > 2 participants in an interaction click "add new participant". This can be done as many times as required.

# 1.3.2.1 Molecule Type

Select the correct molecule type of the participant from the list (Protein, DNA, RNA). The default selection is Protein. Different participants may have different molecule types e.g. a protein (e.g. transcription factor) may interact with a gene.

Note: the ability to describe interactions between a complex and another molecule type will be added later in InnateDB development.

# 1.3.2.2 Species (Human & Mouse Only!)

Select the species of the participant from the list provided. InnateDB only includes interactions involving human/mouse molecules. The different participants may be of different species e.g. an experiment that shows a human protein interacts with a mouse protein. If no information about

species can be gathered from the paper and references, contact the author of the paper to ensure the species.

#### 1.3.2.3 Molecule

Click "select" button. Enter the symbol for the participant in the text field and hit the ENTER key. Note: Often genes are more commonly known by another name (synonym) so you will need to watch out for this and ensure you are entering the correct name. If a synonym is entered (e.g. MEKK3), the search will provide HGNC symbol for gene(s) with the entered synonym (e.g. MAP3K3).

| Protein kinase C-associated kinase can activate NFkappaB in both a kinase-dependent and a kinase-independent manner.                                                                                                    |  |  |  |  |  |  |  |
|----------------------------------------------------------------------------------------------------|--|--|--|--|--|--|--|
| Moran ST, Haider K, Ow Y, Milton P, Chen L, Pillai S.                                                                                                    |  |  |  |  |  |  |  |
| Massachusetts General Hospital Cancer Center, Harvard Medical School, Building 149, 13th Street, Charlestown, MA 02129, USA.                                                                                                    |  |  |  |  |  |  |  |
| Protein kinase C-associated kinase (PKK, also known as RIP4/DIK) activates NFkappaB when overexpressed in cell lines and is required for keratinocyte differentiation in vivo. However, very little is understood about the factors upstream of PKK or how PKK activates NFkappaB. Here we show that certain catalytically inactive mutants of PKK can activate NFkappaB, although to a lesser degree than wild type PKK. The deletion of specific domains of wild type PKK diminishes the ability of this enzyme to activate NFkappaB; the same deletions made on a catalytically inactive PKK background completely ablate NFkappaB activation. PKK may be phosphorylated by two specific mitogen-activated protein kinase kinases kinases, MEKK2 and MEKK3, and this interaction may in part be mediated through a critical activation loop residue, Thr184. Catalytically inactive PKK mutants that block phorbol ester-induced NFkappaB activation do not interfere with, but unexpectedly enhance, the activation of NFkappaB by these two mitogen-activated protein kinase kinases. Taken together, these data indicate that PKK may function in both a kinase-dependent as well as a kinase-independent manner to activate |  |  |  |  |  |  |  |
| Homo sapiens  Protein/Gene Name Q mekk3                                                                                                    |  |  |  |  |  |  |  |
| MAP3K3 Molecule ID 63432<br>synonym: MAPKKK3, MEKK3<br>mitogen-activated protein kinase kinase kinase 3<br>type: DNA, taxon: 9606                                                                                                    |  |  |  |  |  |  |  |
| 1 record                                                                                                    |  |  |  |  |  |  |  |

**Special case 1**: If a HGNC symbol has not been assigned to a gene, search the gene and select the InnateDB molecule ID associated with the gene.

| Homo sapiens  Protein/Gene Name  Q mavs                                                                                                    |                                                                                                    |
|----------------------------------------------------------------------------------------------------|----------------------------------------------------------------------------------------------------|
| Molecule ID 49080<br>synonym: CARDIF, DKFZp666M015, FLJ27482, FLJ41962, IPS-1, K<br>Mitochondrial antiviral-signaling protein (Interferon-beta promoter stimulator protein 1) (<br>adapter inducing interferon-beta) (Cardif) (Putative NF-kappa-B- activating protein 031)<br>type: DNA_taxon: 9606 | IAA1271, MAVS<br>IPS-1) (Virus-induced-signaling adapter) (CARD<br>I). [Source:Uniprot/SWISSPROT;Acc:Q7Z434] |
| 1 record                                                                                                    |                                                                                                    |

**Special case 2:** Sometimes 2 HGNC IDs are assigned to the same InnateDB gene. If this happens, discuss with project leader for further action.

| Homo sapiens  Protein/Gene Name                                                    | _ Q jak3                      |                  |
|------------------------------------------------------------------------------------|-------------------------------|------------------|
| INSL3; JAK3 Molecule ID 37201                                                      |                               | 119819 RIF RINI  |
| insulin-like 3 (Leydig cell)   Janus kinase 3 (a protein<br>type: DNA, taxon: 9606 | n tyrosine kinase, leukocyte) | HOUR, NEI, NEINE |
|                                                                                    | 1 record                      |                  |

**Special case 3:** Since 2009, ENSEMBL has included nine <u>haplotypic regions</u>, mainly in the MHC region of chromosome 6 in its gene database. Consequently, searches for a gene may generate several results with identical HGNC IDs but different InnateDB molecule IDs.

If this happens, search the gene on the main site (<u>www.innatedb.com</u>). Note the InnateDB molecule ID of the gene which is located on Chromosome 6 (not the MHC regions). Use this molecule ID for submitting interactions for the gene.

| _                   | O transcriptional regulation                                                                                                    |
|---------------------|----------------------------------------------------------------------------------------------------|
| Hor                 | mo sapiens 👻 Protein/Gene Name 🛛 🔍 TUBB                                                                                            |
| R                   | P11-631M21.2 Molecule ID 43552                                                                                                    |
| Tub<br>type         | ulin beta-8 chain [Source:UniProtKB/Swiss-Prot;Acc:Q3ZCM7]                                                                         |
| Syr<br>tubu<br>type | UBB Molecule ID 76778<br>nonym: M40, MGC117247, MGC16435, OK/SW-cl.56, TUBB1, TUBB5<br>ulin, beta<br>:: DNA, taxon: 9606           |
|                     | UBB Molecule ID 126212                                                                                                    |
| Tub<br>type         | ulin beta chain (Tubulin beta-5 chain) [Source:UniProtKB/Swiss-Prot;Acc:P07437]<br>e: DNA, taxon: 9606                             |
| Tubi<br>type        | UBB Molecule ID 299022<br>ullin beta chain (Tubulin beta-5 chain) [Source:UniProtKB/Swiss-Prot;Acc:P07437]<br>e: DNA, taxon: 9606  |
| Tub<br>type         | UBB Molecule ID 299260<br>Julin beta chain (Tubulin beta-5 chain) [Source:UniProtKB/Swiss-Prot,Acc:P07437]<br>e: DNA, taxon: 9606  |
| Tubi<br>type        | UBB) Molecule ID 299290<br>Julin beta chain (Tubulin beta-5 chain) [Source:UniProtKB/Swiss-Prot;Acc:P07437]<br>e: DNA, taxon: 9606 |
| Tubi<br>type        | UBB) Molecule ID 299374<br>Julin beta chain (Tubulin beta-5 chain) [Source:UniProtKB/Swiss-Prot;Acc:P07437]<br>= DNA, taxon: 9806  |
|                     |                                                                                                    |

add new participant

| Particip<br>Innate DB<br>A Knowledge Resource For Innate Immunity Interactions & Pathways                            |                  |              |                    |              |                                           |              | [Forespond 2 |  |
|----------------------------------------------------------------------------------------------------|------------------|--------------|--------------------|--------------|-------------------------------------------|--------------|--------------|--|
|                                                                                                    | Home Abo         | out Search   | Data Analysis Brow | rse Download | Resources Statistics Contact              | Help         |              |  |
| Display Options (Show/Hide)                                                                                          |                  |              |                    |              |                                           |              |              |  |
| Sorted by: Gene symbol 🔽 ascending 🔽 then by Organism 🔽 ascending 🛫 Sort<br>Download MS Excel TAB CSV Show Orthologs |                  |              |                    |              |                                           |              |              |  |
| Viewing genes 1 to 10 of 10 hits matching query ( Name 'tubb' )                                                      |                  |              |                    |              |                                           |              |              |  |
|                                                                                                    |                  |              |                    | Page(s): 1   |                                           |              |              |  |
| InnateDB ID                                                                                                    | Ensembl Gene ID  | Organism     | Chromosome         | Gene symbol  | Gene name                                 | Interactions |              |  |
| IDBG-299439                                                                                                    | ENSG00000235067  | Homo sapiens | HSCHR6_MHC_DBB     | TUBB         | Tubulin beta chain (Tubulin beta-5 chain) |              | Gene Detail  |  |
| IDBG-299374                                                                                                    | ENSG00000227739  | Homo sapiens | HSCHR6_MHC_COX     | TUBB         | Tubulin beta chain (Tubulin beta-5 chain) |              | Gene Detail  |  |
| IDBG-76778                                                                                                    | ENSG00000196230  | Homo sapiens | 6                  | TUBB         | tubulin, beta                             | 21           | Gene Detail  |  |
| IDBG-126212                                                                                                    | ENSG00000183311  | Homo sapiens | HSCHR6_MHC_QBL     | TUBB         | Tubulin beta chain (Tubulin beta-5 chain) | 32           | Gene Detail  |  |
| IDBG-299260                                                                                                    | ENSG00000229684  | Homo sapiens | HSCHR6_MHC_MCF     | TUBB         | Tubulin beta chain (Tubulin beta-5 chain) |              | Gene Detail  |  |
| IDBG-299290                                                                                                    | ENSG00000232421  | Homo sapiens | HSCHR6_MHC_SSTO    | TUBB         | Tubulin beta chain (Tubulin beta-5 chain) |              | Gene Detail  |  |
| IDBG-299480                                                                                                    | ENSG00000232575  | Homo sapiens | HSCHR6_MHC_MANN    | TUBB         | Tubulin beta chain (Tubulin beta-5 chain) |              | Gene Detail  |  |
| IDBG-57522                                                                                                    | ENSG00000137267  | Homo sapiens | 6                  | TUBB2A       | tubulin, beta 2A                          | 36           | Gene Detail  |  |
| IDBG-299022                                                                                                    | ENSG00000224156  | Homo sapiens | HSCHR6_MHC_APD     | TUBB         | Tubulin beta chain (Tubulin beta-5 chain) |              | Gene Detail  |  |
| IDBG-193657 E                                                                                                    | NSMUSG0000062591 | Mus musculus | 17                 | Tubb4        | tubulin, beta 4                           |              | Gene Detai   |  |

# 1.3.2.4 Biological Role

Select an appropriate term for the biological role for the interactor in context of the interaction e.g. *unspecified* for physical interactions, *enzyme and enzyme target* for phosphorylation, ubiquitination, dephosphorylation etc.

| earch Biological role | reset |  |
|-----------------------|-------|--|
| unspecified role      |       |  |
| enzyme                |       |  |
| enzyme target         |       |  |
| self                  |       |  |
| inhibitor             |       |  |
| cofactor              |       |  |
| stimulator            |       |  |
| putative self         |       |  |
| donor                 |       |  |
| acceptor              | ▶     |  |
|                       |       |  |
|                       |       |  |
|                       |       |  |
|                       |       |  |
|                       |       |  |

# 1.3.3 Evidence

| Evidence                    |                                              |
|-----------------------------|----------------------------------------------|
| 0                           |                                              |
| * Reference type            | BritMed ID - Book - Website                  |
| * PubMed ID                 |                                              |
| nteraction detection method |                                              |
|                             | addstational method                          |
| Host system                 | O In Vitro O In Vivo O Ex Vivo ⊗ unspecified |
| Host organism               | Q                                            |
| Cell status                 | ○ Primary ○ Cell-line                        |
| Participants                |                                              |
| Cell line                   | Q                                            |
| Cell type                   |                                              |
| Tissue type                 |                                              |
| Subcellular localization    |                                              |
|                             |                                              |
| Comments                    |                                              |
|                             |                                              |
|                             | add new evidence                             |
|                             |                                              |

Multiple evidences are possible for an interaction; either from the same PubMed ID where different experiments prove the same interaction or where two or more papers describe evidence of an interaction. Click "+ add new evidence" to add additional evidence either with the same PubMed ID or with a different one.

| vidence                      |                          |                       |               | (              |
|------------------------------|--------------------------|-----------------------|---------------|----------------|
| vidence 1                    |                          |                       |               |                |
| * Reference typ              | e 💿 PubMed ID            |                       |               |                |
| * PubMed                     | D select                 |                       |               |                |
| Interaction detection method | d select                 |                       |               |                |
|                              | add additional method    |                       |               |                |
| Host syste                   | m 🛛 In Vitro 🖓 In Vivo 🖓 | Ex Vivo 🖲 unspecified |               |                |
| Host organis                 | n select                 |                       |               |                |
| Cell state                   | B Primary Cell-line      | unspecified           |               |                |
| Cell lin                     | e select                 |                       |               |                |
| Cell ty:                     | e select                 |                       |               |                |
| Tissue typ                   | e select                 |                       |               |                |
| Subcellular localization     | n select                 |                       |               |                |
| Commen                       | S                        |                       |               |                |
| Participant Participant ic   | entification method      | Experimental role     | Accession num | ber            |
| (1) select                   |                          | unspecified role      |               |                |
| (2) select                   |                          | unspecified role      |               |                |
|                              |                          |                       | 0             | add new eviden |

# 1.3.3.1 PubMed ID

Enter the PubMed ID (PMID) for the publication in which the interaction and its evidence is described. The search box will display the abstract for the entered PMID. Ensure that the correct paper is retrieved.

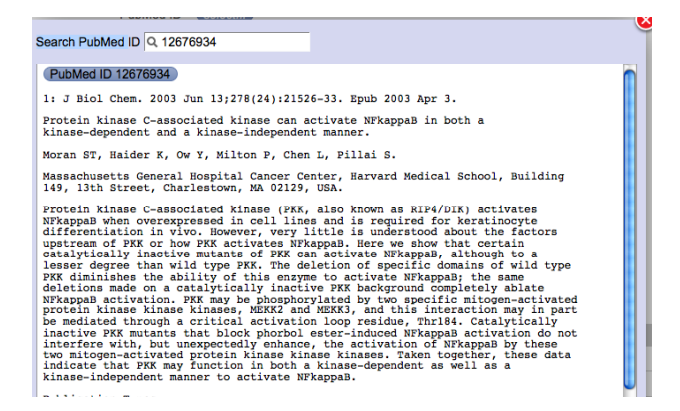

#### **1.3.3.2 Interaction Detection Method**

This is the experimental method used to detect the interaction, usually the basis for evidence of an interaction. Interaction detection method terms are controlled PSI MI (http://www.ebi.ac.uk/ontology-lookup/browse.do?ontName=MI) for Molecular terms Interactions. These terms are searchable by typing a term (or part of a term) into the box and hitting the ENTER key. Once search terms are entered, a selection of controlled vocabulary terms appear in a drop down menu, select the interaction term which best fits the experiment performed.

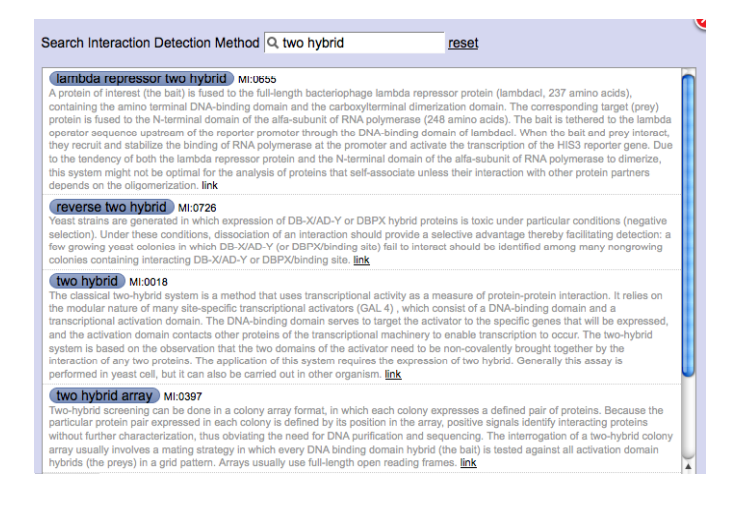

Alternatively, different PSI MI terms listed in the search menu can be expanded until the appropriate term is found.

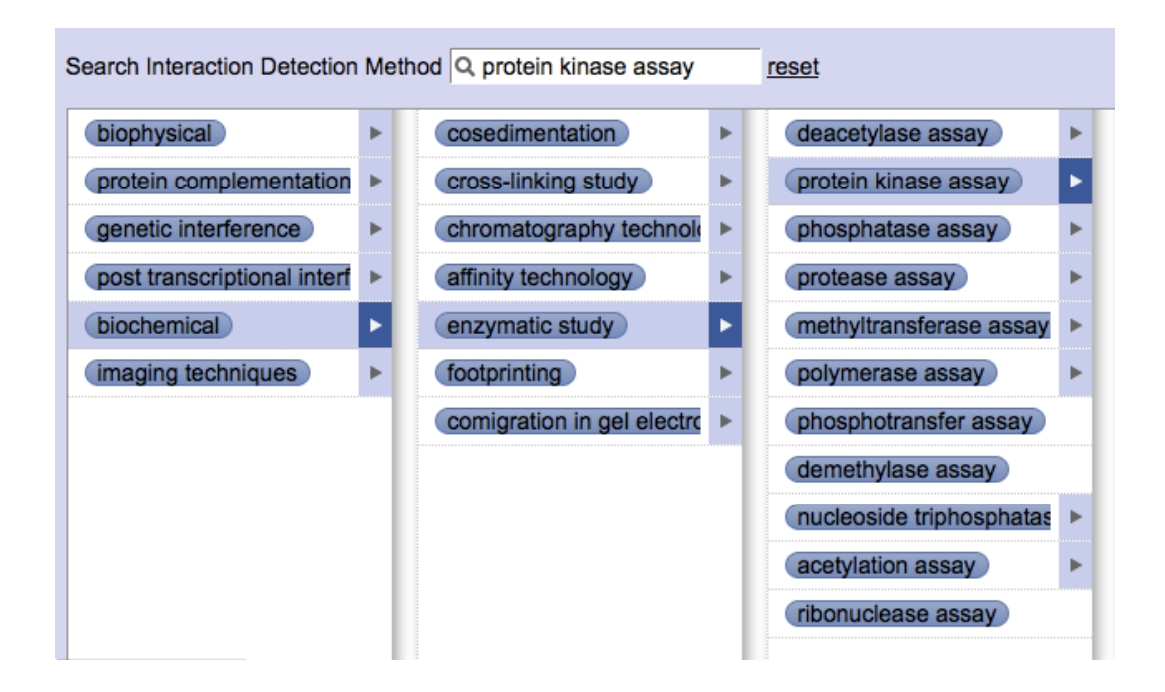

Following are some PSI MI terms used for common detection methods:

- coimmunopercipiation/ anti-tag coimmunoprecipitation: coimmunoprecipitation
- protease assay: cleavage reactions
- enzymatic study: luciferase assay, ubiquitination/conjugation assay
- protein kinase assay/ in-gel kinase assay: phosphorylation reaction
- phosphatase assay: dephosphorylation reaction
- pull down: GST pull down assay

#### 1.3.3.6 Host System and Host Organism

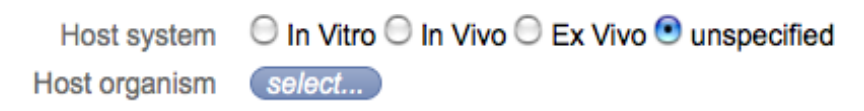

#### Host System:

*In Vitro* – experiments performed in a cell-free system; also used for experiments involving immortalized and commercially sold cell lines.

*In Vivo* – experiments performed in an organism or with cells extracted from an organism which have not been subject to any treatment.

*Ex Vivo* – experiments performed on cells extracted from a living organism that have been subjected to some form of treatment e.g. TNF, LPS stimulation , also cells derived/cultured from living cells e.g. monocytes cultured from PBMCs.

**Unspecified** – Experiments performed in a foreign system such as yeast two hybrid experiment.

# Host Organism:

The host system is the species where the interaction was shown to take place. This is NOT to be confused with the species of the participant molecules (human and mouse only). For example yeast two-hybrid would be "yeast" and HEK293 cells would be "human". This is a searchable field with controlled vocabulary (NCBI Taxonomy homepage: <a href="http://www.ncbi.nlm.nih.gov/Taxonomy/">http://www.ncbi.nlm.nih.gov/Taxonomy/</a>), thus the host system species must be selected from the drop menu of controlled vocabulary which appears in the search box. Any species can be added here e.g. African green monkey, yeast. Sometimes there are several possible options for a common name – make sure you choose the correct species based on the scientific name.

| Se | Search Taxonomy Name Q green monkey                              |  |
|----|------------------------------------------------------------------|--|
|    | Chlorocebus aethiops Taxon ID 9534<br>common name "green monkey" |  |
| 0  | Chlorocebus sabaeus Taxon ID 60711<br>common name "green monkey" |  |

# 1.3.3.7 Cell Status

**Primary** - Cells were taken directly from a living organism, which is not immortalized. Cells may be cultured following isolation e.g. monocytes derived from peripheral blood mononuclear cells (PBMCs), bone-marrow derived macrophages

*Cell-line* - Cells which are grown under controlled conditions e.g. HeLa.

Unspecified - when primary cells or cell line were not used or not indicated in the experiment.

## 1.3.3.8 Cell Line

Enter the name of the cell line in which the interaction was found to occur. Where possible use the ATCC cell line names found at <u>http://www.atcc.org/</u>. Other details such as what cell type, tissue and species a cell line is derived from can also be looked up here. See <u>https://www.pathogenomics.ca/wiki/index.php/Curators\_Group</u> for cell line details that have already been looked up and for information about standards used to classify a cell line not listed on the page.

**Example:** Caco 2: cell type: epithelial cell; Tissue type: colorectal adenocarcinoma cell line; *Homo sapiens* 

## 1.3.3.9 Cell Type

Enter the distinct morphological or functional form of cell e.g. macrophage, epithelial etc. Cell line names should not be entered here. The cell type of a cell line should be entered. Cell type terms are OBO controlled terms and can be searched similarly to interaction detection method.

## 1.3.3.10 Tissue Type

The tissue in which the cells were derived from e.g. lung, heart, brain etc. Tissue terms are OBO controlled terms and can be searched similarly to interaction detection method.

#### Example

To determine the cell type, tissue type and species of the cell line, search the ATCC cultures to find most of the cell line descriptions.

For example if a paper mentions SW480 cells:

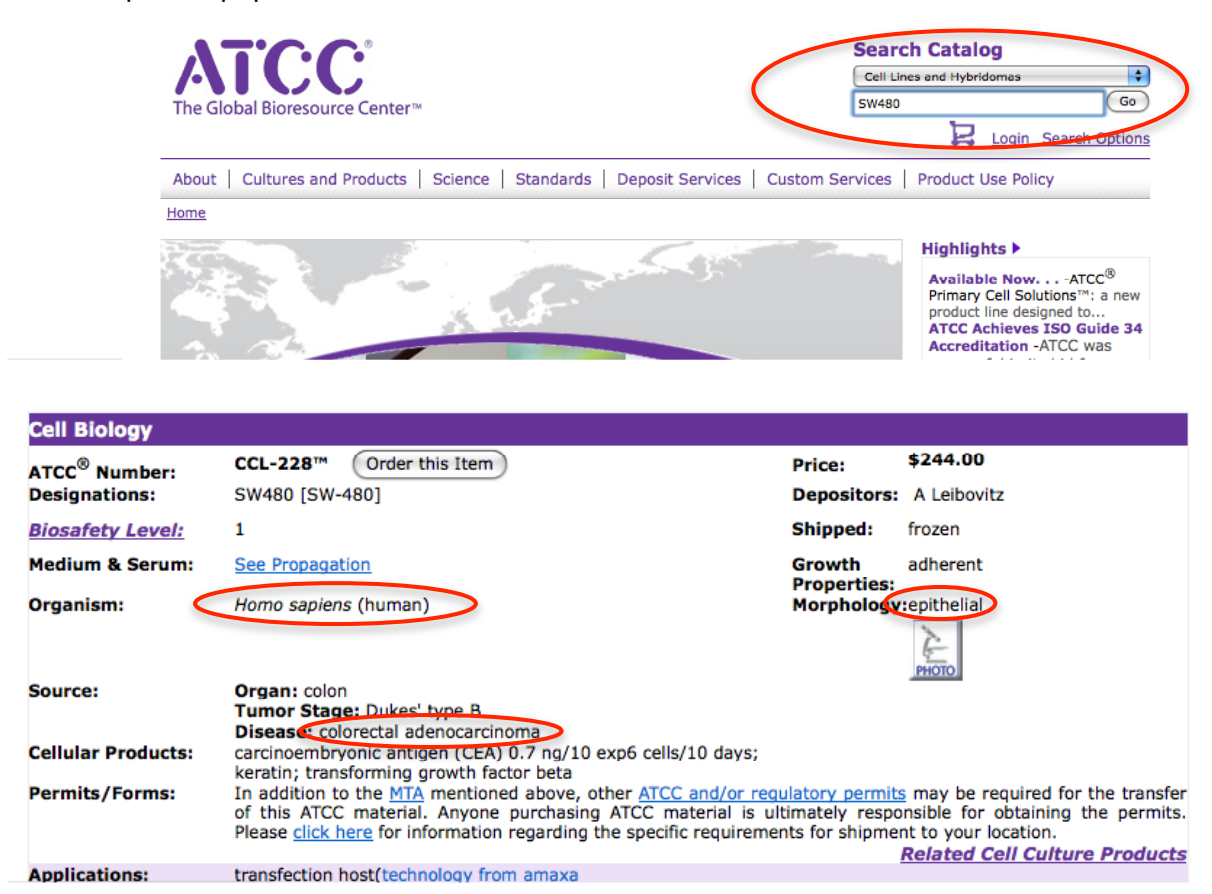

Hence, the following information will be entered:

Cell line: SW480 Cell type: epithelial cell Tissue type: colorectal adenocarcinoma cell line

#### 1.3.3.11 Subcellular localization

If specified, this is where the location within the cell in which the **interaction** is observed and NOT the subcellular localization of where a protein is normally located. When inputting subcellular localization, only controlled terms are allowed and thus this is a searchable field. Once search terms are entered, a selection of controlled vocabulary terms appear in the search window, select the term which best fits the subcellular localization. Alternatively, the given list in the search box can be expanded to the appropriate term.

| arch Subcellular Localiza | tion | 2, nuclear membrane | rese | <u>et</u>              |
|---------------------------|------|---------------------|------|------------------------|
| cilium                    |      | nuclear envelope    |      | nuclear inner membrane |
| cytoplasm                 | ►    | nuclear lumen       |      | nuclear outer membrane |
| cytoplasmic vesicle       | ►    | (nuclear lamina)    |      |                        |
| cytoskeleton              | ►    | nuclear matrix      |      |                        |
| endoplasmic reticulum     | ►    | nuclear membrane    | ►    |                        |
| extracellular region      | ►    | nuclear pore        |      |                        |
| golgi apparatus           | ►    | nucleolus           |      |                        |
| membrane                  | ►    | nucleoplasm         | ►    |                        |
| mitochondrion             | ►    |                     |      |                        |
| nucleus                   | Þ    |                     | - 1  |                        |
| secreted protein          |      |                     | - 1  |                        |

# **1.3.3.12** Participant Identification Method and Experimental Role

The method used to identify or determine the participant in the interaction detection experiment is entered in this field. The participant identification method is usually found in the Materials and Methods sections of papers describing interactions and there may more than one used. If more than one method is used, add the one which is more specific in identifying the participant.

| earch Participant identification | tion m | nethod Q western blot       |   | reset                   |
|----------------------------------|--------|-----------------------------|---|-------------------------|
| inference                        | •      | nucleotide sequence ide     | ► | western blot            |
| experimental participant         | Þ      | protein sequence identifi   | ► | enzyme linked immunos   |
|                                  | П      | predetermined participar    | ► | (immunostaining)        |
|                                  |        | (identification by antibody | ► | proximity enzyme linked |
|                                  |        | mass spectrometry           | • |                         |
|                                  |        |                             |   |                         |
|                                  | - 1    |                             |   |                         |

**Experimental Role** explains the role of each interaction participant in the experiment demonstrating the interaction.

| Search Experimental role | ۹ | reset |
|--------------------------|---|-------|
| bait                     |   |       |
| (neutral component)      |   |       |
| prey                     |   |       |
| unspecified role         |   |       |
| self                     |   |       |
| suppressor gene          |   |       |
| suppressed gene          |   |       |
| fluorescence donor       |   |       |
| fluorescence acceptor    |   |       |
| ancillary                |   |       |
| putative self            |   |       |
|                          |   |       |
|                          |   |       |
|                          |   |       |
|                          |   |       |

*bait* – The participant was used as a "bait" to find the other participant(s). For example, in a GST pulldown experiment, the GST fusion protein is the bait since it is used to detect other interacting proteins. This is usually the stationary/immobilized participant.

*prey* – The participant that interacts with the bait; the interactor that is detected because of its interaction with the bait.

*ancillary* – This is the participant(s) in a complex which links other components of a complex together.

*neutral component* – An interaction participant that has a neutral role in the interaction; for example in a non-screening yeast two hybrid, neither component is the bait or prey, but instead come together to demonstrate an interaction.

*suppressor gene* – The gene which suppresses another gene.

suppressed gene – The gene which is suppressed by a suppressor gene.

*fluorescence donor* – In experiments where fluorescence energy transfer is used (such as in FRET), this is the participant which is the source of fluorescence energy.

*fluorescence acceptor* – In experiments where fluorescence energy transfer is used (such as in FRET), this is the participant which receives fluorescence energy from the fluorescence donor.

*fluorescence acceptor donor pair* – Comprised of a fluorescence acceptor and donor.

**self** – When there is only one participant i.e. an interaction with itself (dimer formation, auto-phosphorylation).

unspecified role – Used when the role of the participant is unknown. This option is rarely used.

In general, there are <u>many</u> methods which may be used in an article to detect the participant in the interaction, however here are some common ones:

| Interaction Detection<br>Method            | Expt. Role                                | Participant Identification Method                                                                                                    |
|--------------------------------------------|-------------------------------------------|----------------------------------------------------------------------------------------------------|
| Yeast two hybrid                           | • Bait                                    | Plasmid verified by nucleotide sequencing                                                                                                    |
|                                            | Prey                                      | Positive clones verified by nucleotide sequencing                                                                                                 |
| Coimmunoprecipitation                      | • Bait                                    | <ul> <li>Western blot (mono/polyclonal if specified) or</li> <li>Plasmid was verified by nucleotide sequencing</li> </ul>                         |
|                                            | Prey                                      | Western blot (mono/polyclonal if specified)                                                                                                    |
| Anti Tag<br>Coimmunoprecipitation          | • Bait                                    | Western blot (mono/polyclonal if specified) or tag western blot                                                                                   |
|                                            | Prey                                      | - Anti tag western blot or                                                                                                    |
|                                            | <b>,</b>                                  | - Western blot (mono/polyclonal if specified)                                                                                                    |
| Pull down                                  | • Bait                                    | Predetermined participant                                                                                                    |
|                                            | • Prey                                    | <ul> <li>Western blot (mono/polyclonal if specified) or</li> <li>Autoradiography if used in vitro translated 35S-<br/>labelled protein</li> </ul> |
| Chromatin<br>Immunopercipitation<br>Assays | <ul> <li>Neutral<br/>Component</li> </ul> | - Primer specific PCR (gene)                                                                                                    |
|                                            | <ul> <li>Neutral<br/>Component</li> </ul> | - Identification by antibody (protein)                                                                                                    |
| Electrophoretic Mobility<br>Shift Assay    | Neutral     Component                     | - Autoradiography (gene)                                                                                                    |
| ,                                          |                                           | - Identification by antibody (protein)                                                                                                    |
|                                            | <ul> <li>Neutral<br/>Component</li> </ul> |                                                                                                    |

## 1.3.3.13 Accession Number

A unique identifier given to a biological polymer sequence (DNA, protein) when it is submitted to a sequence database. If an accession number for a participant(s) is given in the paper please record it as it can be used to identify the exact variant of a gene or protein used in the experiment. Many different identifiers could be named in articles; the more common identifiers are GenBank, Swiss-Prot, RefSeq and are usually found in material and methods section.

#### \*\*TIP: It is best to verify the accession number by going to NCBI to make sure that it is the protein you are interested in and it also verifies the species of the protein.

et al., 1993) and in combination with other hemopoietins increases the frequency of erythroid, myeloid and lymphoid progenitor cells. The signalling pathways that define Kit-dependent survival responses versus those that support proliferation are presently unknown. Steel factordependent induction of Socs1, however, may function to modulate Kit signals that mediate cell survival and thus co-ordinate the processes of self-renewal and lineage commitment in hematopoiesis.

#### Materials and methods

#### Cells and culture conditions

Bone marrow-derived mast cells were cultured as outlined (Reith *et al.*, 1990) and were grown in OPTI-modified Eagle's medium (MEM), 10% fetal bovine serum (FBS) and 0.5% of conditioned media from VG2 III.3 cells careful (Xeregument and Malcher, 1099)

The same procedure was used for the yeast two-hybrid screen of Socs1. The full-length Socs1 cDNA was inserted into the pBTM116 vector which contained a constitutively active form of the Src tyrosine kinase cloned into the *PvuII* site of pBTM116. Colonies expressing a VP-16 fusion protein that interact with the Socs1 bait in a phosphotyrosine-independent manner were cured of the pBTM116-Socs1 plasmid and mated with AMR70 containing pBTM116-Socs1 plasmid.

#### lsolation of full-length Socs1 cDNA

botation of minimum ( $\lambda$ ZAPII vector, Stratagene) containing cDNAs obtained by oligo(dT) priming of mRNAs expressed in EML-C1 cells was screened using clone #99 as a probe. After the second round of screening, phagemids (pBluescript SK plasmids) were obtained from the positive phages and sequenced. Two independent cDNA clones (pSK-Socs1) were sequenced. Both clones started at the same nucleotide but had a different paly( $\Delta$ ) toil. The scenarios of pSK-Socal has been

deposited in the DDBJ/EMBL/GenBank database (accession No. AF120490).

Northarn blat analysis

## 1.3.3.14 Comments

Any additional comments or clarification about the experiment can be entered here. Special conditions or treatments in the experiment must be specified. For common additional information, the format for entry into comments is:

Tags: \_\_\_\_\_; Treatment: \_\_\_\_\_; interacting domain: \_\_\_\_\_; [any other information.]

#### Example Comments:

- The interaction was only present in absence of serum stimulation or very low in serum stimulated cells. Also cells treated with 200 ng/ml EGF for 10 min found to inhibit the interaction.
- > Tags: CFLAR (Casper) Flag, NFKB1 (p105) HA;
- > NFKB1 (p50) is 35S labeled
- Interaction strengthened after IL-1 beta stimulation whereas interaction between IRAK2 and AKT1 weakened after stimulation; When LY294002, inhibitor of Akt1 phosphorylation was added simultaneously with IL-1 beta treatment, interaction with IRAK2 was restored while interaction with IL1R1 weakened.

#### **Preview and Submit**

After all information has been entered, select preview to view the record and confirm the accuracy prior to submission. If interaction is not ready to be submitted, select 'Save Draft'. All information of the submission page will be saved for later access.

| Particinant | Participant identification method         | Experimental role | Accession number |
|-------------|-------------------------------------------|-------------------|------------------|
| 1)          | experimental participant identification × | unspecified role  |                  |
| 2)          | select                                    | unspecified role  |                  |
|             |                                           |                   | add new evider   |

If changes are needed, select "previous" and make the desired changes. If no changes need to be made to the submission, click "commit".

| (2) 28022   | western blot         |                           | prey              |                  |
|-------------|----------------------|---------------------------|-------------------|------------------|
| (1) 90782   | western blot         |                           | bait              |                  |
| Participant | Participant ide      | ntification method        | Experimental role | Accession number |
|             | Comments             |                           |                   |                  |
| Subo        | ellular localization |                           |                   |                  |
|             | Tissue type          | cervical cancer cell line |                   |                  |
|             | Cell type            | epithelial cell           |                   |                  |
|             | Cell line            | hela                      |                   |                  |
|             | Cell status          | cell line                 |                   |                  |
|             | Host organism        | 9606                      |                   |                  |
|             | Host system          | invitro                   |                   |                  |
| Interaction | detection method     | coimmunoprecipitation     |                   |                  |
|             | PubMed ID            | 12676934                  |                   |                  |
|             | Reference type       | pmid                      |                   |                  |
|             | Submission status    |                           |                   |                  |
|             | Cross-reference      |                           |                   |                  |
|             | InnateDB ID          |                           |                   |                  |
| vidence 1   |                      |                           |                   |                  |
| vidence     |                      |                           |                   |                  |

« Previous Commit »

| Interactions » Add Interaction » Commit                                        | step 3/3 |
|--------------------------------------------------------------------------------|----------|
| 8                                                                              |          |
| Accepted                                                                       |          |
| Curated Interaction Group has been created as <u>CIG-4737</u> .                |          |
| To create a new interaction, click [New Submission]                            |          |
| To create a new interaction with last submission data, click [Copy Submission] |          |
| New Submission Copy Submission                                                 |          |

You have now successfully submitted a new interaction. In order to submit another interaction, you can select:

*New submission*: a blank submission page will open OR

**Copy submission:** a submission page with data from your previous submission will open. This option is usually used for similar interactions in the same paper.

# 1.4 Editing an Interaction

An interaction in InnateDB may need to be edited due to misspelled words or further details may be needed to be added in the comment section after discussion among the curators. More importantly, an interaction may need to be edited due to incorrect species or missing information in uploaded interactions from other databases (MINT, BIND, etc) which were not manually curated by our own team.

# **1.4.1 Editing a Curated Interaction**

Search the desired interaction using the search criteria (see section 1.2). Click on the interaction from "**Curated Interaction**" Tab (make sure it is not the "Public Interaction" Tab). Click on "Edit" button and the make the appropriate changes. Click on "Preview" to review the interaction.

|              |                     | A Kn                                                    | coviedge Resource For Innate Immunity Interactions & Pethways              | Logged in as <b>meyau@interchange.ubc.ca</b><br><u>account   logout</u> |
|--------------|---------------------|---------------------------------------------------------|----------------------------------------------------------------------------|-------------------------------------------------------------------------|
| Interaction  | Stats               |                                                         |                                                                            |                                                                         |
| Interactions | Curated Interaction | n Group CIG-4754                                        |                                                                            | edit reject                                                             |
|              |                     | Interaction                                             |                                                                            |                                                                         |
|              |                     | Short name<br>Full name<br>Interaction type             | ILK::CASP9<br>ILK physically associates with CASP9<br>physical association |                                                                         |
|              |                     | Comments                                                |                                                                            |                                                                         |
|              |                     | Participant                                             | 6                                                                          |                                                                         |
|              |                     | Participant 1                                           |                                                                            |                                                                         |
|              |                     | Molecule type<br>Species<br>Molecule<br>Biological role | protein<br>9606<br>29381<br>unspecified role                               |                                                                         |

Click on "Commit" to when changes have been verified.

| Subcellular localization<br>ILK recruits CASP9 4 hr. after irradiation in suspension cultures. Reciprocal<br>Comments<br>Gy                                       |          |
|----------------------------------------------------------------------------------------------------|----------|
| ILLK recruits CASP9 4 hr. after irradiation in suspension cultures. Reciprocal<br>communoprecipitation was also performed. Treatment: irradiation with 0 Gy<br>Gy | 1        |
|                                                                                                    | / and 10 |
| Participant Participant identification method Experimental role Accession nun                                                                                     | nber     |
| (1) 29381 western blot bait                                                                                                    |          |
| (2) 90895 western blot prey                                                                                                    |          |

# 1.4.2 Editing a Public Interaction

Search the desired interaction using the search criteria (see section). Click on the interaction from Public Interaction Tab. Click on "Curate" button and the make the appropriate changes. Click on "Preview" to review the interaction.

|             |              |              | A Kn             | owledge Resource For Innate Immunity Interactions & Pathways |
|-------------|--------------|--------------|------------------|--------------------------------------------------------------|
| Interaction | Pathway      | innategene   | Stats            |                                                              |
|             |              |              |                  |                                                              |
| eractions   | Public Inte  | raction Grou | n IDBC 76625     |                                                              |
| eractions   | » Public Int | raction Grou | p IDBG-76625     |                                                              |
|             | Int          | teraction    |                  |                                                              |
|             |              |              |                  |                                                              |
|             |              |              | Short name       | WDR62::WDR62                                                 |
|             |              |              | Full name        | WDR62 interacts with WDR62                                   |
|             |              |              | Interaction type | physical association                                         |
|             |              |              | Comments         |                                                              |
|             | Pa           | urticipant   |                  | 0                                                            |
|             | Р            | articipant 1 |                  |                                                              |
|             |              |              |                  |                                                              |
|             |              |              | Molecule type    | protein                                                      |
|             |              |              | Species          | 3000<br>40007                                                |
|             |              |              | Riological role  | 40207                                                        |
|             |              |              | Diological Tole  |                                                              |
|             | P            | articipant 2 |                  |                                                              |
|             |              |              | Molecule type    | protein                                                      |
|             |              |              | Species          | 9606                                                         |
|             |              |              | Molecule         | 46287                                                        |
|             |              |              | Biological role  | unspecified role                                             |
|             |              |              |                  |                                                              |
|             | Ev           | /idence      |                  | 2                                                            |
|             |              |              |                  |                                                              |

If more than one public interaction belongs to the interaction group, you will need to click on the specific interaction you are referring to.

|                                                                                                   |         |                      | A Know   | InnateDB<br>ledge Resource For Innate Immunity Interactions & Pathways | Logged in as naseer@interchange.ubc.ca<br>account   logout |
|---------------------------------------------------------------------------------------------------|---------|----------------------|----------|------------------------------------------------------------------------|------------------------------------------------------------|
| Interaction                                                                                       | Pathway | innategene           | Stats    |                                                                        |                                                            |
|                                                                                                   |         |                      |          |                                                                        |                                                            |
| Interactions » Public Interaction Group IDBG-76625 » Delete                                       |         |                      |          |                                                                        |                                                            |
|                                                                                                   | 5       | Select a group n     | nember:  |                                                                        |                                                            |
| You cannot directly delete the whole group. Please select one of the following members to delete: |         |                      |          |                                                                        |                                                            |
|                                                                                                   | •       | Public Interaction I | DB-5181  |                                                                        |                                                            |
|                                                                                                   | •       | Public Interaction I | DB-80406 |                                                                        |                                                            |
|                                                                                                   |         |                      |          |                                                                        |                                                            |

Make the appropriate changes to the interaction and click on "Preview".

The preview page will display the following warning:

"Once committed, this public interaction IDB-XXXXX **will be deleted** from the public interaction database and no longer be searchable. Your submission will be submitted as a new curated interaction and published after the next import cycle."

Click on the check box to confirm the deletion of the published interaction.

□ I understand, please delete IDB-XXXXX & add as new curated interaction.

|                                                                                                    | obilinenta                                                                        |                                |                  |  |  |
|----------------------------------------------------------------------------------------------------|-----------------------------------------------------------------------------------|--------------------------------|------------------|--|--|
| Participant                                                                                                    | Participant identification method                                                 | Experimental role              | Accession number |  |  |
| (1) 46287                                                                                                    |                                                                                   | bait                           | O43379           |  |  |
| (2) 46287                                                                                                    |                                                                                   | prey                           | O43379           |  |  |
| Once committed, this public interaction IDB-5181 will be deleted from the public interaction database and no longer be<br>searchable. Your submission will be submitted as a new curated interaction and published after the next import cycle.<br>I understand, please delete IDB-5181 & add as new curated interaction. |                                                                                   |                                |                  |  |  |
| searchable. You                                                                                                    | r submission will be submitted as a new cura<br>I understand, please delete IDB-5 | 181 & add as new curated inter | raction.         |  |  |

Click on "Commit" to successfully delete the published interaction and submitted a new curated interaction.

# 1.5 Deleting an interaction

Deleting an interaction results when published interactions uploaded into InnateDB:

- used an interaction detection method which our curation team has decided is insufficient direct evidence to support an interaction (e.g. interaction detection method using confocal microscopy),
- when the public interaction is not found in the paper when manually curated,
- when the interaction involves other species other than human or mouse.

# 1.5.1 Deleting a Curated interaction

Search the desired interaction using the search criteria (see 1.2 in this chapter). Click on the interaction from the Curated Interaction Tab. Click on "Reject". If more than one interaction belongs to the interaction group, you will need to click on the specific interaction you are referring to.

|                                    | A Knowledge Resource For Innete Immunity Interactions & Pathways                                                             | Logged in as meyau@interchange.ubc.ca<br>account   logout |  |  |  |  |  |
|------------------------------------|----------------------------------------------------------------------------------------------------|-----------------------------------------------------------|--|--|--|--|--|
| Interaction Stats                  |                                                                                                    |                                                           |  |  |  |  |  |
| Interactions » Curated Interaction | Group CIG-4754                                                                                                    | editeiect                                                 |  |  |  |  |  |
|                                    | Interaction                                                                                                    |                                                           |  |  |  |  |  |
|                                    | Short name ILK::CASP9<br>Full name ILK physically associates with CASP9<br>Interaction type physical association<br>Comments |                                                           |  |  |  |  |  |
| Confirm the rej                    | Confirm the rejection by clicking on the "Reject" button.                                                                    |                                                           |  |  |  |  |  |
| Interactions » Curated Interaction | n Group CIG-4756 » Curated Interaction CI-6393 » Reject                                                                      |                                                           |  |  |  |  |  |
|                                    | Reject CI-6393?                                                                                                    |                                                           |  |  |  |  |  |
|                                    | Birc2::Birc3 Birc2 physically associates with Birc3                                                                          |                                                           |  |  |  |  |  |

# **1.5.2 Deleting a Public interaction**

Search the desired interaction using the search criteria (see 1.2 in this chapter). Click on the interaction from the Public Interaction Tab. Click on "Delete". If more than one interaction belongs to the interaction group, you will need to click on the specific interaction you are referring to.

|             |              |                | А Кл             | owledge Resource For Innate Immunity Interactions & Pathways |
|-------------|--------------|----------------|------------------|--------------------------------------------------------------|
| Interaction | Pathway      | Innategene     | Stats            |                                                              |
|             |              |                |                  |                                                              |
| teractions  | » Public Int | eraction Group | DBG-76625        |                                                              |
|             | 1            | nteraction     |                  |                                                              |
|             |              |                |                  |                                                              |
|             |              |                | Short name       | WDR62::WDR62                                                 |
|             |              |                | Full name        | WDR62 interacts with WDR62                                   |
|             |              |                | Interaction type | physical association                                         |
|             |              |                | Comments         |                                                              |
|             |              |                |                  |                                                              |
|             | F            | Participant    |                  | 2                                                            |
|             |              | Participant 1  |                  |                                                              |
|             |              |                | Molecule type    | protein                                                      |
|             |              |                | Species          | 9606                                                         |
|             |              |                | Molecule         | 46287                                                        |
|             |              |                | Biological role  | unspecified role                                             |
|             |              | Participant 2  |                  |                                                              |
|             |              |                | Molecule type    | protein                                                      |
|             |              |                | Species          | 9606                                                         |
|             |              |                | Molecule         | 46287                                                        |
|             |              |                | Biological role  | unspecified role                                             |
|             |              |                |                  |                                                              |
|             | E            | vidence        |                  | 2                                                            |
|             |              |                |                  |                                                              |

Confirm the rejection by clicking on the "Delete" button.

# **1.6** Annotating Innate Immune Genes

Aside from annotating innate immunity interactions and pathways, the InnateDB curation team has also established a project to annotate genes that have a role in the innate immune response. This has been initiated in response to the fact that Gene Ontology annotation of the innate immune response is quite limited in the numbers of genes which have been identified and in response to the fact that many users have been eager to have a defined list of innate immune genes. For innate immune gene annotation, curators employ a new tool in the InnateDB curation system to associate relevant genes with publications which provide evidence for that gene having a role in innate immunity. Along with the link to the relevant publication(s), the curators provide a one-line summary of the role similar to Entrez GeneRIFs. Such genes are also automatically associated with the Gene Ontology term "innate immune response" in InnateDB, which provides a more comprehensive list of these genes for use in the InnateDB Gene Ontology over-representation analysis tool. To date, Nearly 1000 genes have been annotated to some extent (as this is an on-going process). It should be noted that it is not the intention of InnateDB to comprehensively annotate all the roles of a given gene, but rather to provide a brief indication if a gene has a role in innate immunity.

The **Innategene** function on the main page is used to record immune genes and their function in innate immunity as described in specific scientific publications. This information can also be extracted from review articles, however the experimentally defined role of the gene/protein is preferred. This information is displayed on the gene card on the main site, under the section "InnateDB annotation."

Innategenes are annotated as a part of the curation process (i.e. not restricted to innategene/curation emails) and should be captured whenever possible. The gene annotated should be the primary focus of the article, and its function should be apparent from the abstract body.

Innategene annotations should be one or two sentences, and should begin with the gene name and describe the function only as it relates to innate immunity. For example, classic innate immune receptors, such as the TLRs, may play a role in neural development, but those annotations are irrelevant to InnateDB and should not be entered.

Human and murine orthologs should be annotated together, provided that the genecard of the corresponding genes cross-references each other under the "Orthologs" section. If the gene function is only demonstrated in one species, the ortholog should be tagged with "(Demonstrated in mouse/human)". Gene nomenclature is standardized to HGNC/MGI for human and mouse, respectively. The annotation text should adhere to Canadian English spelling (e.g. "signalling", "defence").

The innategene annotations are compiled in a word document on a weekly basis using the template outlined below, and reviewed internally before submitting to InnateDB.

| Gene<br>Symbol | Gene<br>(Author) | Species         | Publication | Description                                                                                                    |
|----------------|------------------|-----------------|-------------|----------------------------------------------------------------------------------------------------|
| TLR2           |                  | Homo<br>sapiens | 21698237    | TLR2 is required for rapid inflammasome activation in response to infection by cytosolic bacterial pathogens such as <i>Francisella novicida</i> . (Demonstrated in mouse) |
| Tlr2           | TLR2             | Mus<br>musculus | 21698237    | TIr2 is required for rapid inflammasome activation in response to infection by cytosolic bacterial pathogens such as <i>Francisella novicida</i> .                         |

|                               |                             | InnateDB<br>A Knowledge Resource For Innate Immunity Interaction | Logg<br><b>s &amp; Pathways</b> | ed in as naseer( | ĝinterchar<br><u>acco</u> | nge.ubc.<br>punt   logi |
|-------------------------------|-----------------------------|------------------------------------------------------------------|---------------------------------|------------------|---------------------------|-------------------------|
| Interaction Pathy             | vay Innategene              | Stats                                                            |                                 |                  |                           |                         |
| Interactions                  |                             |                                                                  |                                 |                  | add int                   | eraction:               |
|                               |                             | ${f Q}$ click here to search                                     |                                 |                  |                           |                         |
| Curated Interaction           | Public Interaction          |                                                                  |                                 | 1 - 20 of 94     | 88 <u>older &gt; c</u>    | oldest »                |
| CIG-9908 HDAC3::HIF14         | A HIF1A physically associat | es with HDAC3                                                    | PubMed ID 17273746              | Misbah Naseer    | reviewed                  | Mar 12                  |
| CIG-9907 HDAC1::HIF14         | A HIF1A physically associat | es with HDAC1                                                    | PubMed ID 17273746              | Misbah Naseer    | reviewed                  | Mar 12                  |
| CIG-9906 MDM2::HIF1A          | MDM2 physically associat    | es with HIF1A                                                    | PubMed ID 17234751              | Misbah Naseer    | reviewed                  | Mar 12                  |
| CIG-9905 MYC::ARD1A           | ARD1A physically associat   | es with MYC gene                                                 | PubMed ID 18593917              | Misbah Naseer    | reviewed                  | Mar 12                  |
| CIG-9904 MYC::CTNNB           | 1 CTNNB1 physically assoc   | iates with MYC gene                                              | PubMed ID 18593917              | Misbah Naseer    | reviewed                  | Mar 12                  |
| CIG-9903 HIF1A::CTNNE         | 31 CTNNB1 physically asso   | ciates with HIF1A                                                | PubMed ID 18593917              | Misbah Naseer    | reviewed                  | Mar 12                  |
| CIG-9902 HIF1A::ARD1A         | ARD1A physically associa    | ates with HIF1A                                                  | PubMed ID 18593917              | Misbah Naseer    | reviewed                  | Mar 12                  |
| CIG-9901 MAP4K4::BIR          | C2 MAP4K4 (NIK) physicall   | y associates with BIRC2 (cIAP1)                                  | PubMed ID 20184394              | Melissa Yau      | reviewed                  | Mar 12                  |
| CIG-9900 ARNT::HIF3A          | ARNT physically associates  | s with HIF3A                                                     | PubMed ID 16126907              | Misbah Naseer    | reviewed                  | Mar 12                  |
| CIG-9899 HIF1A::HIF3A         | HIF1A physically associate  | s with HIF3A                                                     | PubMed ID 16126907              | Misbah Naseer    | reviewed                  | Mar 12                  |
| CIG-9898 AIM2::AIM2 A         | IM2 physically associates w | /ith itself                                                      | PubMed ID 15582594              | Ana Sribnaia     | reviewed                  | Mar 12                  |
| CIG-9897 HIF1A::PGK1:<br>gene | :ARNT A complex of HIF1A    | and ARNT transcriptionally regulates PGK1                        | PubMed ID 16126907              | Misbah Naseer    | reviewed                  | Mar 12                  |

# **1.6.1** Adding annotation for a gene

Click **Innategene** in the top right-hand corner of page to begin submitting a new annotation.

The main Innate Genes page displays the most recently annotated genes. Click **Add** icon on the main page.

| Logged in a | as naseer@inter | rchange. | ubc.ca |
|-------------|-----------------|----------|--------|
|             |                 | account  | logout |

|   |   | _ | _ |  |
|---|---|---|---|--|
|   | - |   |   |  |
|   |   |   |   |  |
| _ |   |   |   |  |
|   |   |   |   |  |

| A Knowledge Resource | For Innate Immunity | Interactions | & Pathways |
|----------------------|---------------------|--------------|------------|
|----------------------|---------------------|--------------|------------|

| Interaction  | Pathway       | Innategene | Stats                                                                               |                     |
|--------------|---------------|------------|-------------------------------------------------------------------------------------|---------------------|
|              |               |            |                                                                                     |                     |
| Innate Genes | 5             |            |                                                                                     |                     |
| 🗿 Add 🥜 Edit | 😂 Delete 🛛 Re | set        |                                                                                     |                     |
| Gene ID      | Gene Symbol   | Species    | Descriptions                                                                        | Created on          |
| 130586       | Cd209a        | 10090      | Has a role in the regulation of inflammation in a model of experimental colitis and | 2010-03-11 10:43:10 |
| 103863       | AIM2          | 9606       | Recognizes cytosolic dsDNA and forms a caspase-1-activating inflammasome wit        | 2010-03-11 09:55:02 |
| 21100        | HMGB1         | 9606       | Functions as universal sentinel for nucleic-acid-mediated innate immune response    | 2010-03-11 09:37:15 |
| <u>6462</u>  | SPON2         | 9606       | SPON2 expression is upregulated during intestinal inflammation and may induce       | 2010-03-11 09:33:15 |
| <u>62191</u> | IL31          | 9606       | Antimicrobial Peptides Human (beta)-Defensins and Cathelicidin LL-37 Induce th      | 2010-03-11 09:31:25 |
| <u>32341</u> | CAMP          | 9606       | Activates human mast cells and is degraded by mast cell tryptase ; Vitamin D3 in    | 2010-03-11 09:28:58 |
| 18750        | IDO1          | 9606       | Induction of IDO-1 by Immunostimulatory DNA limits severity of experimental coliti  | 2010-03-11 09:19:18 |
| 97033        | TNFAIP3       | 9606       | Restricts TLR signals by restricting ubiquitination of TRAF6; Accomplishes deubi    | 2010-03-11 09:08:12 |
| <u>83441</u> | INPP5D        | 9606       | Absence of SHIP-1 results in constitutive phosphorylation of tank-binding kinase    | 2010-03-11 08:51:53 |
| 8115         | RAC1          | 9606       | LTA-induced MAPKs activation is mediated through the TLR-2/MyD88/PI3K/Rac           | 2010-03-11 08:44:49 |

On the **New Innate Genes** page, enter the gene symbol in InnateDB Gene ID field. Select the desired gene as per section 1.3.2.3.

|                                               | InnateDB<br>A Knowledge Resource For Innate Immunity Interactions & Pathways                                                                                                    | Logged in as naseer@intercl |
|-----------------------------------------------|----------------------------------------------------------------------------------------------------|-----------------------------|
| Interaction Pathway Innategene Stats          |                                                                                                    |                             |
| Innate Genes » 🛞 II                           | ew Innate Genes                                                                                                    |                             |
| Innate Genes Basic In                         | formation                                                                                                    |                             |
| InnateDB Ge<br>Gene Sy<br>Sp.                 | ne II select<br>mbol<br>ecies Homo sapiens V                                                                                                    |                             |
| Associated Publicatio                         | n and Description                                                                                                    |                             |
| Cancel                                        | Save                                                                                                    | 2 3                         |
|                                               |                                                                                                    |                             |
| InnateDB is being developed jointly by the Br | inkman Laboratory, Simon Fraser University and the Hancock Laboratory, University of British Columbia, Vancouver, British<br>Lynn Laboratory, Teagasc Animal Bioscience Department, Ireland. | Columbia, Canada and the    |
| Funding is provided by Genome Canada thro     | ugh the Pathogenomics of Innate Immunity (PI2) project, and the Foundation for the National Institutes of Health through the C<br>Health initiative.                                         | ≩rand Challenges in Global  |

**Note:** When looking up a gene ID, a pop-up screen may appear notifying the user of an existing annotation for the gene. Click **EDIT [GENE SYMBOL]** button to continue.

|                     |                                                                                                    | ▲ Notice                                                                                                    | Logged | in as naseer@interchange.ubc.ca<br>account   logout |
|---------------------|----------------------------------------------------------------------------------------------------|----------------------------------------------------------------------------------------------------|--------|-----------------------------------------------------|
| Interaction Pathway | Innategene Stats<br>Innate Genes & # Hew Innat<br>Innate Genes Basic Informatio<br>Innate DB Gene ID<br>Gene Symbol S<br>Species | SPON2 is already in the annotation database.<br>Cite/ [Edit Ib under annotations.<br>Edit SPON2<br>Edit SPON2<br>Mono sepients V |        |                                                     |
|                     | Associated Publication and Der<br>e add description<br>Cancel                                                                    | scription                                                                                                    | Save > |                                                     |

Click **add description** to enter a new annotation.

Enter the PMID of the source journal article in the **Pubmed ID** field. In the **Description** field, enter a one-sentence description of the gene in relation to its function in innate immunity. This information can usually be derived from the conclusion statement of the abstract of the source journal article.

After entering the required information, click **Save** button. The information will be updated instantly on the gene card on <u>www.innatedb.com</u>.

|                     | A Knowledge Resource For Innate Inmunity Interactions & Pathways                                                                                                    | Logged in as naseer@interchange.ubc.ca |
|---------------------|----------------------------------------------------------------------------------------------------|----------------------------------------|
| Interaction Pathway | Innategene Stats                                                                                                    |                                        |
|                     | Innate Genes » 🖉 SP01/2                                                                                                    |                                        |
|                     | Innate Genes Basic Information                                                                                                    |                                        |
|                     | InnataBB Gene 10 (19482)<br>Gene Symbol SPON2                                                                                                    |                                        |
|                     | Species Homo sapiens 💌                                                                                                    |                                        |
|                     | Associated Publication and Description                                                                                                    |                                        |
|                     | PubMed (20055276) Describer (20055276) Promoter activation is upregulated during intestinal information and may induce NF-kappaB promoter activation in a TLE-9 mediated manner. |                                        |
|                     | Oadst description                                                                                                    |                                        |
|                     | Cancel                                                                                                    | re >                                   |

# **1.6.2 Editing/Deleting an annotation**

Click on the magnifying glass icon in the bottom right-hand corner to search for all annotations of the gene entered in InnateDB.

| Logged in as naseer.ginterchange.ubc.d<br>account   logo<br>A Knowledge Resource For Innate Immunity Interactions & Pathways |                     |            |                                                                                   |                           |  |
|----------------------------------------------------------------------------------------------------|---------------------|------------|-----------------------------------------------------------------------------------|---------------------------|--|
| Interaction                                                                                                    | Pathway             | innategene | Stats                                                                             |                           |  |
| innate Genes                                                                                                    |                     |            |                                                                                   |                           |  |
| 🔾 Add 🥜 Edit                                                                                                    | \ominus Delete 🛛 Ri | eset       |                                                                                   |                           |  |
| Gene ID                                                                                                    | Gene Symbol         | Species    | Descriptions                                                                      | Created on                |  |
| 130586                                                                                                    | Cd209a              | 10090      | Has a role in the regulation of inflammation in a model of experimental colitis a | nd 2010-03-11 10:43:10    |  |
| 103863                                                                                                    | AIM2                | 9606       | Recognizes cytosolic dsDNA and forms a caspase-1-activating inflammasome          | wit 2010-03-11 09:55:02   |  |
| 21100                                                                                                    | HMGB1               | 9606       | Functions as universal sentinel for nucleic-acid-mediated innate immune respo     | on: 2010-03-11 09:37:15   |  |
| 6462                                                                                                    | SPON2               | 9606       | SPON2 expression is upregulated during intestinal inflammation and may indu       | ce 2010-03-11 09:33:15    |  |
| <u>62191</u>                                                                                                    | IL31                | 9606       | Antimicrobial Peptides Human (beta)-Defensins and Cathelicidin LL-37 Induce       | th 2010-03-11 09:31:25    |  |
| 32341                                                                                                    | CAMP                | 9606       | Activates human mast cells and is degraded by mast cell tryptase ; Vitamin D3     | in 2010-03-11 09:28:58    |  |
| 18750                                                                                                    | ID01                | 9606       | Induction of IDO-1 by Immunostimulatory DNA limits severity of experimental co    | oliti 2010-03-11 09:19:18 |  |
| 97033                                                                                                    | TNFAIP3             | 9606       | Restricts TLR signals by restricting ubiquitination of TRAF6; Accomplishes deu    | ubi 2010-03-11 09:08:12   |  |
| 83441                                                                                                    | INPP5D              | 9606       | Absence of SHIP-1 results in constitutive phosphorylation of tank-binding kinas   | se 2010-03-11 08:51:53    |  |
| 8115                                                                                                    | RAC1                | 9606       | LTA-induced MAPKs activation is mediated through the TLR-2/MvD88/PI3K/Ra          | ac1 2010-03-11 08:44:49   |  |

Enter the HGNC symbol for the gene and hit the **ENTER** key.

| Logged in as naseer@interchange.ubc<br>account   log<br>A Knowledge Resource For Innate Immunity Interactions & Pathways |                   |            |                                                                                   |                           |
|----------------------------------------------------------------------------------------------------|-------------------|------------|-----------------------------------------------------------------------------------|---------------------------|
| Interaction                                                                                                    | Pathway           | Innategene | Stats                                                                             |                           |
| Innate Genes                                                                                                    | ;                 |            |                                                                                   |                           |
| 🔾 Add 🥜 Edit                                                                                                    | \ominus Delete Re | set        |                                                                                   |                           |
| Gene ID                                                                                                    | Gene Symbol       | Species    | Descriptions                                                                      | Created on                |
| 130586                                                                                                    | Cd209a            | 10090      | Has a role in the regulation of inflammation in a model of experimental colitis a | ind 2010-03-11 10:43:10   |
| 103863                                                                                                    | AIM2              | 9606       | Recognizes cytosolic dsDNA and forms a caspase-1-activating inflammasome          | wit 2010-03-11 09:55:02   |
| 21100                                                                                                    | HMGB1             | 9606       | Functions as universal sentinel for nucleic-acid-mediated innate immune respo     | on: 2010-03-11 09:37:15   |
| 6462                                                                                                    | SPON2             | 9606       | SPON2 expression is upregulated during intestinal inflammation and may indu       | ce 2010-03-11 09:33:15    |
| <u>62191</u>                                                                                                    | IL31              | 9606       | Antimicrobial Peptides Human (beta)-Defensins and Cathelicidin LL-37 Induce       | th 2010-03-11 09:31:25    |
| <u>32341</u>                                                                                                    | CAMP              | 9606       | Activates human mast cells and is degraded by mast cell tryptase ; Vitamin D3     | ) in 2010-03-11 09:28:58  |
| 18750                                                                                                    | ID01              | 9606       | Induction of IDO-1 by Immunostimulatory DNA limits severity of experimental co    | oliti 2010-03-11 09:19:18 |
| 97033                                                                                                    | TNFAIP3           | 9606       | Restricts TLR signals by restricting ubiquitination of TRAF6; Accomplishes deu    | ubi 2010-03-11 09:08:12   |
| 83441                                                                                                    | INPP5D            | 9606       | Absence of SHIP-1 results in constitutive phosphorylation of tank-binding kinas   | se 2010-03-11 08:51:53    |
| <u>8115</u>                                                                                                    | RAC1              | 9606       | LTA-induced MAPKs activation is mediated through the TLR-2/MyD88/PI3K/Ra          | ac' 2010-03-11 08:44:49   |
| Quick Search IR.                                                                                                    | AK1               | Ger        | ne ID/Gene Symbol 💌 Clear                                                         |                           |
| la 🖌 🖌                                                                                                    | A Page 1          | of 47 🕨 🕨  | Displaying 1 to 10 of 468 items                                                   |                           |

If the gene has been annotated previously, the search results page will show the entry for the desired gene.

Highlight the row displaying the gene by clicking it and click **Edit** icon.

|                 |                |            | A Knowledge Resource For Innate Immunity Interactions & Pethways           | Logged in as naseer@interchange.ubc.ca<br>account   logout |
|-----------------|----------------|------------|----------------------------------------------------------------------------|------------------------------------------------------------|
| Interaction     | Pathway        | Innategene | Stats                                                                      |                                                            |
| Innate Gener    | s<br>Delete Re | set        |                                                                            |                                                            |
| Gene ID         | Gene Symbol    | Species    | Descriptions                                                               | Created on                                                 |
| 90782           | IRAK1          | 9606       | Upregulates IL1 and binds to TRAF6 in TLR4 pathway; IRAK1 binds to the NFI | KB 2010-01-04 09:27:04                                     |
| Quick Search IR | AK1            | Ger        | e ID/Gene Symbol 💌 Clear                                                   |                                                            |

All annotations for the selected gene will be displayed. To delete an annotation, click **remove**. To edit the text of an annotation, make the required changes on the page. Once all changes have been made, click **Save** button at the bottom of the screen.

# **Chapter 2: Curation Related Issues**

# 2.1 Confirming Species

If species are not specified in the scientific article, the following steps can be taken:

- 1) If there is an article referring to the plasmid in the Material and Methods section, look up the species from this article.
- Contact the corresponding author in the article for species confirmation. Note: remember to copy the email to <u>innatedb-mail@sfu.ca</u>

For Example:

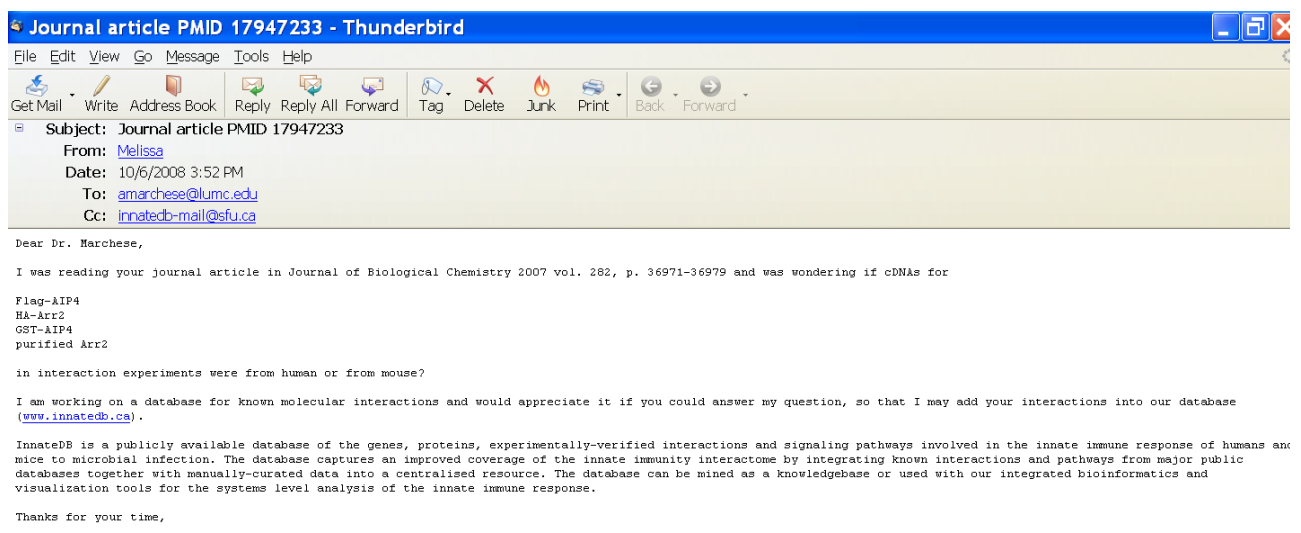

Melissa

# 2.2 Recording Subcellular Localization for a Gene

If the Subcellular Localization is specified for a gene in a paper, check the gene card on InnateDB to see if the subcellular localization has been recorded. If not, then record the InnateDB gene ID and the Gene ontology term referring to the subcellular localization in an excel sheet, which will be sent to the InnateDB database developer.

The gene ontology term can be looked up at the following link: http://www.ebi.ac.uk/ontology-lookup/

| < • 🔶 · 🎯 🕼 http://www.ebi.ac.uk/ontology-lockup/ |                                                                                                    |                                                                                       |                                                                       |     | 6                               |
|---------------------------------------------------|----------------------------------------------------------------------------------------------------|---------------------------------------------------------------------------------------|-----------------------------------------------------------------------|-----|---------------------------------|
| Customize Links 🗈 1.M.A.G.E. Single Clon          |                                                                                                    |                                                                                       |                                                                       |     |                                 |
| EMBL-EBI                                          | ere All Databases                                                                                                    | 💌 Enter Text Here 🛛 👩                                                                 | teset ⑦ Give us<br>dvanced Search Feedback                            |     |                                 |
| Databases Tools                                   | EBI Groups Traini                                                                                                    | g Industry About Us Help                                                              | Site Index 🔊                                                          |     |                                 |
| O L<br>S                                          | OLS - Ontology Lo                                                                                                    | kup Service                                                                           |                                                                       |     |                                 |
| OLS Home     Documentation                        | — Enter Ontology Term –                                                                                                    | Search Ontology: Gene Ontology [GO]                                                   | Browse                                                                | Ver | Statistics                      |
| Publications<br>Developer Resources               | Term Name: (Include obsetet terms 🗹)<br>[cytoplasm]<br>Additional Information:<br>Information:                                                                                                    |                                                                                       |                                                                       |     |                                 |
| Download                                          |                                                                                                    |                                                                                       |                                                                       |     | 2008                            |
| Overview                                          | xref_definition                                                                                                    | All of the contents of a cell excluding the plasma memorane and in<br>ISBN:0198547684 | aceus, out including other subcellular structures.                    | See | ontologies <u>here</u> and load |
| Webservice<br>documentation                       | There a partial search term. As you are typing, you will see suggested terms that match what are entering in the form. If you select one from the pull-down list, its corresponding to will be displayed in the form. If you see" and more" in the list of suggested values, you can select this value to be redirected to a page where all possible values are listed. As an example, enter who in the forw of the Gave Outdoor you reload you selected. |                                                                                       |                                                                       |     |                                 |
| Acknowledgements                                  | For better search resu                                                                                                    | s, do not type punctuation or symbols. For example, if you                            | are looking for <i>4</i> -(L-tryptophan), try typing <i>4L tryp</i> . |     |                                 |
| llews 👻                                           | You can browse an ontology by clicking on the "browse" button next to the ontology selector. To view the complete ontology, do not select a term name. If a term name has been selected, it will be the root from which the ontology will be browsed.                                                                                                    |                                                                                       |                                                                       |     |                                 |
| June 2007: Maintenance                            | - Simple Term ID Searc                                                                                                    | t                                                                                     |                                                                       |     |                                 |

# 2.3 Using Pathogenomics Wiki Site

The Pathogenomics Wiki Site can be accessed at <a href="https://www.pathogenomics.ca/wiki/index.php/Main\_Page">https://www.pathogenomics.ca/wiki/index.php/Main\_Page</a>. This site enables the curators to:

- a. Guidelines for submitting interactions
- b. Track curation progress (requested and curated genes)
- c. Record innate immune genes and their function

# 2.3.1 Guidelines for submitting interactions https://www.pathogenomics.ca/wiki/index.php/Curators\_Group

To ensure consistency among curators, general rules have been outlined for submitting interactions.

| Curators Gro                                                               | pup - Pl2 Wiki - Mozilla Firefox                                                                                                    |  |  |  |
|----------------------------------------------------------------------------|----------------------------------------------------------------------------------------------------|--|--|--|
| Eile Edit. View History Bookmarks Tools Help                               |                                                                                                    |  |  |  |
| 👍 • 🗇 • 🧭 🐼 🏠 🗈 https://www.pathogenomics.ca/wiki/index.php/Curators_Group |                                                                                                    |  |  |  |
| 🗋 Customize Links [                                                        | I.M.A.G.E. Single Clon                                                                                                    |  |  |  |
| us of Innate Im-                                                           | Keysu my tak preferences my watchist my contributions log out                                                                                                    |  |  |  |
| The Pathoson                                                               |                                                                                                    |  |  |  |
|                                                                            |                                                                                                    |  |  |  |
|                                                                            | Submission System [edit]                                                                                                    |  |  |  |
|                                                                            | PARTICIPANTS                                                                                                    |  |  |  |
| navigation                                                                 | Proteins with no HUGO symbol: search the innateDB id for the gene encoding your protein of interest and enter it the "name" field.                                                                                                    |  |  |  |
| Main Page     Community portal     Current events     Recent changes       | Biological Role:                                                                                                    |  |  |  |
|                                                                            | - Specifies the role of the protein in the particular interaction e.g. kinase-phospho donor, phosphorylated proteinphospho acceptor                                                                                                    |  |  |  |
|                                                                            | - Ubiquitination: Ubiquitinating molecule: Enzyme; Ubiquitinated molecule: Enzyme Target                                                                                                    |  |  |  |
| <ul> <li>Random page</li> <li>Halo</li> </ul>                              | - Dephosphorylation: Dephosphorylating molecule: Enzyme, Dephosphorylated molecule: Enzyme Target                                                                                                    |  |  |  |
| = Donations                                                                | - FRET (Fluorescent resonance energy transfer: CFP tag-protein: Fluorescence donor; YFP tag-protein: Fluorescence acceptor                                                                                                    |  |  |  |
| search                                                                     | - Transcriptional regulation: title: transcriptionally downregulates/upregulates; biological role of the protein: transcription factor; interaction detection method: enzymatic study and mention the type of assay used to detect the upregulation or downregulation of the promoter of interest in comments                                                                                                    |  |  |  |
| Go Search                                                                  | EVIDENCE                                                                                                    |  |  |  |
| toolbox                                                                    | Experimental type:                                                                                                    |  |  |  |
| = What links here                                                          | In order to add more than one experimental method from the same paper, add two separate evidences with same PMIDs.                                                                                                    |  |  |  |
| Related changes                                                            | ELISA, in-gel kinase assay, Yeast two hybrid: No cell line, cell type, tissue defined. Usually "neutral component", except when doing a Y2H screen in which there is an obvious bait.                                                                                                    |  |  |  |
| <ul> <li>Upload file</li> <li>Special pages</li> </ul>                     | GST pulldowns: (A) in-vitro translated proteins (at least one GST fusion protein), pulled down on glutation-agarose beads; this type of pulldown does not have a cell type. (B) GST fusion protein transfected into                                                                                                    |  |  |  |
| = Printable version                                                        | the cell, and cell ysate is run on glutathione-agarose beads; this type of pulldown has a cell type (C) GST fusion protein also has a tag: if protein is pulled out using glutathione-agarose (or similar), this is called a GST uniform first fiction protein average and the second second seco |  |  |  |
|                                                                            | AUVAYS select anti-table Co-P for experiments with one or more table durating an activity in the selection in comments is notional                                                                                                    |  |  |  |
|                                                                            | Experimental Role                                                                                                    |  |  |  |
|                                                                            | Select one of the following for each participant:                                                                                                    |  |  |  |
|                                                                            | = boit                                                                                                    |  |  |  |
|                                                                            | = prey                                                                                                    |  |  |  |
|                                                                            | = neutral component e.g. kinase assays, ubiquitination assays, x-ray crystallography, V2H in which no bait is used (i.e. binding domain of Protein 1 with Activating domain of other)                                                                                                    |  |  |  |
|                                                                            | = unspecified role                                                                                                    |  |  |  |
|                                                                            |                                                                                                    |  |  |  |

To save time and ensure consistency, tissue type, cell type and species have been recorded for curated cell lines. If a cell line is not listed, add it to the page by following the example in section 1.3.3.10 in 1.3: Adding an interaction.

# 2.3.2 Track Curation Progress

#### https://www.pathogenomics.ca/wiki/index.php/List\_of\_Genes\_-\_Curated\_and\_Requests

This page is used to record systematically curated genes with the number of interactions in human and mouse. And genes requested by the lab or project manager are also documented.

| List of Genese                                                                                                    | s - Curated and Requests - PI2 Wiki - Mozilla Firefox                                                                                                    |                                                                   |
|----------------------------------------------------------------------------------------------------|----------------------------------------------------------------------------------------------------|-------------------------------------------------------------------|
| <u>F</u> ile <u>E</u> dit ⊻iew Hi                                                                                                    | istory Bookmarks Tools Help                                                                                                    |                                                                   |
| < - 🔶 - 🥑 📀                                                                                                    | 🚯 🕒 https://www.pathogenomics.ca/wiki/index.php/List_of_GenesCurated_and_Requests                                                                                                    | 📾 🔹 🕨) 🐚 PubMed                                                   |
| Customize Links                                                                                                    | I.M.A.G.E. Single Clon                                                                                                    |                                                                   |
| mics of Innate Imme                                                                                                    | article discussion edit history move watch                                                                                                    | A Meyau my talk preferences my watchlist my contributions log out |
| the second second second second second second second second second second second second second second second se                                  | List of Genes - Curated and Requests                                                                                                    |                                                                   |
| The Pa                                                                                                    | CURATED GENES<br>= AKT2 by Jaimmie & Aaron (18 human, 1 mouse; total 19)<br>= AZI2 (NAP1) by Melissa (8 human)                                                                                                    |                                                                   |
| navigation                                                                                                    | <ul> <li>BIRC4 Aug 2007 by Melissa and Raymond (70 human, 4 mouse; total: 74)</li> <li>CAMP by Ray</li> </ul>                                                                                                    |                                                                   |
| Main Page     Community portal     Current events     Recent changes     Random page     Help     Donations     search     Go Search     toolbox | <ul> <li>CAND by Ray</li> <li>TATK by Misbah (25 human, 9 mouse; total: 34)</li> <li>CARD6 by Misbah (5 human, 1 mouse; total: 6)</li> <li>CARD6 by Misbah (6 human)</li> <li>CO14 by Jaimmie (2 human, 0 mouse; total: 2)</li> <li>CDH1 by Meissa (46 human, 20 mouse; total: 66)</li> <li>CENTB1 (ACAP1) by Misbah; (11 human, 1 mouse; total: 67)</li> <li>COPS6 (CSN6) by Misbah (8 h)</li> <li>CTINUB1 by Meissa (16 human, 40 mouse; total: 158)</li> </ul>                                 |                                                                   |
| <ul> <li>What links here</li> <li>Related changes</li> <li>Upload file</li> <li>Special pages</li> </ul>                                         | <ul> <li>DD/S8 by Jaimmie (9 human, 0 mouse; total: 9)</li> <li>DH/S8 (LGP2) by Melissa (6 human)</li> <li>DEDD by Melissa (6 human, 2 mouse; total: 6)</li> <li>DUSP16 (MLK7) by Milsah and Alex (8 human, 1 mouse; total: 9)</li> </ul>                                                                                                    |                                                                   |
| Printable version                                                                                                    | ECSIT by Misbah (H human)     EPC1 by Misbah (B human, 2 mouse, total: 11)     ERBE2IP (ERBIN) by Misbah (da human, 5 mouse; total: 53)     FADD by Melissa (23 human, 1 mouse; total: 24)     GAPDH by Misbah (B human, 3 mouse; total: 12)     GSR by Ray     HRAS September 2007 by Melissa and Raymond (50 human, 6 mouse; total: 56)     IFIH by Jaimmie (2 human, 0 mouse; total: 2)     IFIH by Jaimmie (2 human, 0 mouse; total: 75)     IKBIKE by Jaimmie (18 human, 0 mouse; total: 18) |                                                                   |

# 2.3.3 Record immune genes and their function https://www.pathogenomics.ca/wiki/index.php/InnateDB\_curators\_list

This page was used previously to record immune genes and their function in specific scientific publications while curating. This is now replaced by the innategenes function in the submission system.

| 🖲 InnateDB cu                                                                                                    | rators list - PI2 Wiki - Mozilla Firefox                                                                                                    |                                                                                                 |
|----------------------------------------------------------------------------------------------------|----------------------------------------------------------------------------------------------------|-------------------------------------------------------------------------------------------------|
| <u>F</u> ile <u>E</u> dit <u>V</u> iew H                                                                                                    | i <u>s</u> tory <u>B</u> ookmarks <u>T</u> ools <u>H</u> elp                                                                                                    |                                                                                                 |
| <ul> <li>- </li> <li>- </li> <li></li></ul>                                                                                                    | Improvement in the second second | 📾 🔹 🕨 🕅 🖓                                                                                       |
| 🖹 Customize Links [                                                                                                    | I.M.A.G.E. Single Clon                                                                                                    |                                                                                                 |
| mics of innate Imm                                                                                                    | article discussion edit history move watch                                                                                                    | A Meyau my tak preferences my watchlist my contributions log out                                |
| A REAL PROPERTY AND A REAL PROPERTY AND A REAL | InnateDB curators list                                                                                                    |                                                                                                 |
| The Par                                                                                                    | Innate Immune Genes                                                                                                    | [edit]                                                                                          |
| · · ·                                                                                                    | HUGO Symbol: function                                                                                                    |                                                                                                 |
| navigation                                                                                                    | ADIPOQ:Adipose-specific protein adiponectin, member of pattern-recognition family of defense collagens, binds to C                                                                                                    | 1Q and activates the classical pathway of complement; PMID 18179772 🖉                           |
| Main Page     Community portal                                                                                                    | ATG5: ATG5-ATG12 conjugate associates with innate antiviral immune responses by its direct association with DDX     PMID 17709747 ₽                                                                                                    | 58 and MAVS, which negatively regulates IFN production pathway by mediating autophagy           |
| <ul> <li>Current events</li> <li>Recent changes</li> </ul>                                                                                                    | = AXL:Tyrosine protein kinase, acts with TYRO3 and MERTK as Pleiotropic Inhibitor of the Innate Immune Response i                                                                                                    | n DCs; PMID 18083102 @                                                                          |
| <ul> <li>Random page</li> </ul>                                                                                                    | = AZI2(NAP1): NAP1 participates in both the TLR3 and cytoplasmic RIG pathways in type I IFN induction, binding to N                                                                                                    | IAVS and DDX58 and MDA5 PMID 17142768 🔗                                                         |
| <ul><li>Help</li><li>Donations</li></ul>                                                                                                    | <ul> <li>BCL10:selectively regulates JNK2 kinase in T cell receptor signalling pathway, serves as JNK-interacting protein like<br/>BCL10 to activate MAPK9; PMID 17189706 dP</li> </ul>                                                                                                    | scaffold to assemble MAPK9, MAP3K7 and MAP2K7. The latter two kinases are recruited by          |
| search                                                                                                    | BDKRB2: The bradykinin B2 receptor in the early immune response again Listeria infectionprotentiates the production                                                                                                    | ion of IL-12p70 in human monocyte-derived dentritic cells PMID 18810490 🧬                       |
| Go Search                                                                                                    | <ul> <li>BECN1: key factor in autophagosome formation, binds TIr4, Myd88 and Ticam1 in mouse, Selective TLR signaling via<br/>TLR-signaling complex leading to autophagy, PMID 18772134 #</li> </ul>                                                                                                    | a its adaptor proteins reduces the binding of Becn1 to BcI-2 by recruiting Becn1 into the       |
| toolbox                                                                                                    | <ul> <li>BIRC2: regulates TNF alpha-mediated NFkappa B activation by binding to TNFR1; PMID 18697935 &amp;, Tumour necro-<br/>terminates mitogen-activated protein kinase signaling PMID 17220297 &amp;</li> </ul>                                                                                                    | sis factor receptor 2 signaling induces selective BIRC2-dependent ASK1 ubiquitination and       |
| <ul> <li>Related changes</li> </ul>                                                                                                    |                                                                                                    |                                                                                                 |
| <ul> <li>Upload file</li> </ul>                                                                                                    | BMX:Tyrosine protein kinase, regulates TLR4 induced IL-6 in macrophages independent of MAPK14 (P38 alpha) and                                                                                                    | NFKB; PMID 18025155 🗗                                                                           |
| <ul> <li>Special pages</li> </ul>                                                                                                    | BTK:Tyrosine protein kinase,downstream of B cell receptor regulating NFKB activation; PMID 12724322      er, negative                                                                                                    | regulator of Fas-mediated apoptosis PMID 9880544 🧬                                              |
| <ul> <li>Printable version</li> </ul>                                                                                                    | <ul> <li>C10:Recognition subunit of the classical complement C1 complex. PMID 15207504 @</li> </ul>                                                                                                    |                                                                                                 |
|                                                                                                    | C1R:Protease that mediates activation of the C1 complex of classical complement. PMID 11445589 ₽                                                                                                    |                                                                                                 |
|                                                                                                    | C1S:Associates with C1R and C1Q to form the first component (C1) of the classical complement pathway. C1S is th<br>PMID 16177097 @                                                                                                    | e modular serine protease responsible for cleavage of C4 and C2, the protein substrates for C1. |
|                                                                                                    | C2:Complement component two is part of the classical and lectin complement pathways. C2 molecule binds to C4E                                                                                                    | and is cleaved, by C1S protease, into C2A and C2B fragments. The resulting C4B2A complex        |
|                                                                                                    |                                                                                                    |                                                                                                 |

# 2.3.4 Curation Tips

## Papers should be read in full

Articles sent out via innategene/curation emails should always be read to ensure all relevant interactions are being captured. Introductions and discussion sections may reference interactions or genes that are relevant for curation and innategene annotations, and it may be necessary to track those articles. [Note: Nature Immunology articles are performed as a part of InnateDB's contribution to IMEx, so those papers can be put on hold for curation until the full issue is released.]

## Innate Immunity Pubcrawler queries on a semi-weekly basis

It is important that each curator set-up independent PubCrawler queries and perform dedicated searches at least once every two weeks on canonical innate immunity pathways, such as the TLR / NLR / RIG-I pathways, to ensure that InnateDB is up-to-date with current literature.

# Chapter 3: IMEx Curations by InnateDB

# 3.1 The International Molecular Exchange Consortium

InnateDB is an active member of the International Molecular Exchange Consortium (IMEx). This organization is dedicated to developing rules for capturing protein-protein interaction data, actively curating these interactions from the scientific literature and making them available through a common website.

# 3.2 Curating for IMEx

InnateDB have committed to curating every issue of <u>Nature Immunology</u> from Sep 2010 onwards using IMEx curation standards. Since IMEx curation requires more annotation detail than InnateDB is able to capture with the current submission system, InnateDB will submit the interactions via the <u>IntAct interaction database</u>.

Curation is performed using a hierarchical method of PMID > Experiments > Interactions > Participant > Features, with annotations at each level. Upon submission, all interactions are thoroughly reviewed by an IntAct curator and any changes are made by the original InnateDB curator before it is accepted and released.

In addition to submitting to IntAct, all InnateDB acceptable interactions (i.e. interactions of relevance to innate immunity) and innategene annotations from Nat Immunol should be deposited into InnateDB.

This chapter will highlight the major differences between InnateDB and IMEx curation. Since interactions are submitted to and reviewed by IntAct, the official IntAct annotation rules should also be reviewed (see Useful Links).

# 3.2.1 PMID

### Publications are curated in full

All protein-protein interactions described in the original body of the article as well as any supplementary material should be captured. As long as the protein(s) described can be mapped in <u>UniProt</u>, which annotates all proteins from all species, it should be annotated.

#### Email of corresponding author is captured

Upon the acceptance of the submitted interactions, an email will be sent to the author notifying the release of the interaction data.

#### Annotation details and Xrefs

As much detail describing the interaction should be recorded in the annotation fields at the Experiment, Interaction and Participant level. Some of the commonly used ones are described in Table 1, the full list and official definitions can be found in the IntAct Annotation Rules. Xref should also be used at each level, especially if an accession code is referenced in the paper (e.g. <u>PDB</u> deposition).

| PMID                                     |                                                                                                    |  |
|------------------------------------------|----------------------------------------------------------------------------------------------------|--|
| External-curation                        | "Curated by: InnateDB - a knowledge resource for innate immunity"                                     |  |
| Contact-comments                         | Info from author correspondence (e.g. species)                                                        |  |
| Experiment                               |                                                                                                    |  |
| Caution                                  | Possible errors in experiments or on specifications (e.g. a non-specific<br>antibody was used for WB) |  |
| Exp-modifications                        | Departure from standard procedures (e.g. modified cell lines)                                         |  |
| Library-used                             | For Y2H or phage display                                                                              |  |
| Interaction                              |                                                                                                    |  |
| 3d-r-factor, 3d-resolution, 3d-structure | X-ray crystallography or NMR studies                                                                  |  |
| Agonist / Antagonist                     | Treatments on the cell that induced or inhibited the interaction, respectively                        |  |
| Stimulation / Inhibition                 | Proteins or small compounds that facilitated or inhibited the interactions, respectively              |  |
| Figure legend                            | Reference the figure or table supporting the interaction                                              |  |
| Kinetics                                 | Used in isothermal titration calorimetry (can also be captured under Parameter)                       |  |
| Parameters                               | Captures Kd, Kon, Koff in SPR studies                                                                 |  |
| Resulting-ptm                            | Post-translational modifications for enzymatic reactions                                              |  |

#### Table 1. Commonly Used IntAct Annotation Fields

# 3.2.2 Experiment(s)

#### Redundant evidences are captured separately

IMEx curation requires the meticulous documentation of all experimental evidence supporting an interaction within a single publication. With the exception of two-hybrids, all interaction should have an accompanying figure or table reference in the publication. Evidence may be merged only if the experimental conditions, the interaction and participant detection methods, as well as the participant features are identical. A reciprocal CoIP, for example, should be entered as two separate lines of evidence.

## In vitro is reserved for cell-free environments and extracellular interactions

Unlike InnateDB, where *in vitro* is used for cell-free as well as cell culture studies.

# 3.2.3 Interaction(s)

#### Exclusion of nucleic acid::protein interactions

IMEx does not accept DNA and RNA as interaction participants. These interactions should still be curated using standard InnateDB rules and deposited into InnateDB only.

#### Inclusion of colocalisation interactions

These interactions are typically demonstrated via confocal or fluorescent microscopy experiments at the cellular level of resolution. Marker proteins (as specified in the paper) should not be entered as a participant. Colocalisation interactions should also be Xref to the appropriate cellular component via <u>GO</u>.

## Protein Complexes are annotated as n-ary "association" interactions

In situations where one bait captures more than two preys (e.g. pull down, LC MS/MS), the participants are entered in a single "Association" interaction. "Physical Association" designations are normally reserved for binary interactions.

# 3.2.4 Participants

#### Participants are mapped to UniProt

Participants are imported via their <u>UniProt</u> accession number, which designates protein and not genes. It allows the mapping to specific protein isoforms if the information is available. If the author does not specify the protein isoform used, the participants are mapped to the parent protein. In cases where a synthetic protein construct is used and is conserved across multiple species, curator may map the synthetic participant to the species matching that of its interactor(s).

## Oligomer participants are imported once and assigned a stoichiometric value

Proteins that oligomerize are imported as one participant with stoichiometric value of  $\geq$ 2. For example, A dimerizes and binds to B. Instead of entering A::A::B, it should be submitted as A::B with a stoichiometric ratio of 2:1.

#### Participant features annotates tags, binding region, mutations... etc.

The full participant feature MI terminology tree can be found on OLS (MI:0116). Each participant feature is mapped to a region on the protein (e.g. amino acids 320-400, c-c, n-n, ?-?). All tags, radiolabel, or isotope labels should be captured, and if possible, mapped to a protein region.

Deletion experiments are distilled to the narrowest possible binding region and assigned as "required to bind"; where as if the interaction is shown with a partial protein, the region is denoted as "sufficient to bind". If the region overlaps with an <u>InterPro</u> protein domain, it should be cross-referenced to the domain accession number.

Amino acid substitutions affecting the interaction are also captured using 3-letter codes of amino acids (e.g. Tyr34Ala) and assigned as increasing, decreasing or disrupting based on their influence.

# 3.3 Useful Links

# 3.3.1 IMEx

## IMEx Consortium

#### http://www.imexconsortium.org/

This is the public website for the IMEx consortium where it lists the purpose of the consortium, the participating databases, and the journals that each of the database is responsible for. The official IMEx curation rules are also found here. It is a good idea to note which journals are being curated by other IMEx members to avoid duplication of curation efforts, especially for high-throughput interactome papers.

#### IMExCentral

#### https://imexcentral.org/icentralbeta/

IMExCentral is the semi-internal website that the IMEx member use to reserve PMIDs for curation, and it will return an unique IMEx accession number if that publication has not been curated by one of the IMEx members. In addition, it allows for the recommendation of papers from public users. The generation of IMEx ID is automatic through the IntAct editor so the curator should not have to manually reserve Nat Immunol articles.

#### IMEx Interactions via PSIQUIC

<u>http://www.ebi.ac.uk/intact/imex/main.xhtml?query=&Search=Search</u> This is the search engine for all of the IMEx interactions from all the participating databases.

# 3.3.2 IntAct

## IntAct Database

<u>http://www.ebi.ac.uk/intact/main.xhtml</u> The IntAct interaction database.

## IntAct Annotation Rules

#### http://www.ebi.ac.uk/~intact/site/doc/IntActAnnotationRules.pdf?conversationContext=2

The complete IntAct annotation manual. Keep in mind that since these interactions are submitted to IntAct, they should adhere to the IntAct annotation rules, which may be more stringent than IMEx. For example, curators are expected to capture a negative interaction if it accompanies a positive interaction evidence; conversely, IMEx does not take negative interactions at all.

## **Ontology Lookup Service (Molecular Interaction)**

#### http://www.ebi.ac.uk/ontology-lookup/browse.do?ontName=MI

Nomenclature for all IMEx interaction data annotations, including participant features (MI:0116), should adhere to OLS standards. This browser offers the official definition of each MI term.

# 3.3.3 Cross References

## Nature Immunology

### http://www.nature.com/ni/index.html

Nature Immunology issues are published on a monthly basis, and was chosen by InnateDB for its focus on immunity research and the impact factor of the journal. Each issue will consist of approximately 8 original research articles for IMEx curation. Each article, including all supplementary materials, should be thoroughly read to ensure all interactions are being captured. InnateDB have curated Nature Immunology from Aug. 2010.

# UniProtKB

## http://www.uniprot.org/

Instead of mapping to ENSEMBL genes like InnateDB, IntAct maps their participants to UniProtKB. UniProt/TrEMBL ( ) automatically annotates proteins from all species, while UniProt/SwissProt ( ) entries have been manually reviewed by a curator with high quality annotations and are non-redundant. Always try to use the reviewed entries if possible.

## InterPro

#### http://www.ebi.ac.uk/interpro/

InterPro annotates protein signatures or domains. Since each participant feature is mapped to a particular region on the protein, curators are expected to cross-reference InterPro accession number(s) if the region spans an InterPro annotated domain.

## Gene Ontology

#### http://www.geneontology.org/

Gene Ontology is cross-referenced in colocalisation interactions to specify the cellular component that the protein complex was found in.